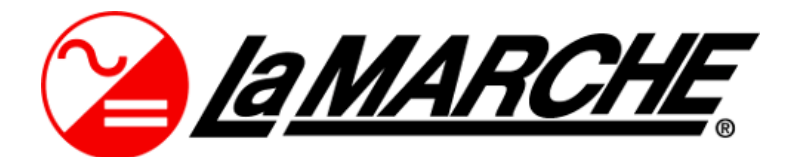

La Marche Manufacturing Company www.lamarchemfg.com

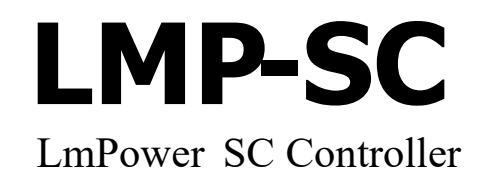

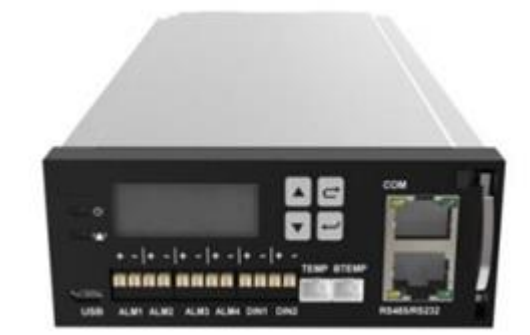

# **Operation Manual**

This manual is subject to change without notice. You may obtain the newest version of the manual at www.lamarchemfg.com

106 Bradrock Dr. Des Plaines, IL 60018-1967 Tel: 847 299 1188 Fax: 847 299 3061 CPN: 147846

# **Admonishments Used in this Document**

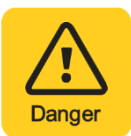

**DANGER!** Warns of a hazard the reader will be exposed to that will likely result in death or serious injury if not avoided. (ANSI, OSHA)

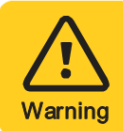

**WARNING!** Warns of a potential hazard the reader may be exposed to that could result In death or serious injury if not avoided. This admonition is not used for situations that pose a risk only to equipment, software, data, or service. (ANSI)

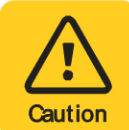

**CAUTION!** Warns of a potential hazard the reader may be exposed to that could result in minor moderate injury if not avoided. (ANSI, OSHA) This admonition is not used for situations that pose a risk only to equipment, data, or service, even if such use appears to be permitted in some of the applicable standards. (OSHA)

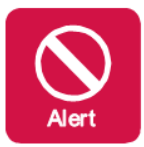

**ALERT!** Alerts the reader to an action that must be avoided in order to protect equipment, software, data, or service. (ISO)

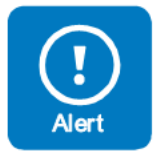

**ALERT!** Alerts the reader to an action that must be performed in order to prevent equipment damage, software corruption, data loss, or service interruption. (ISO)

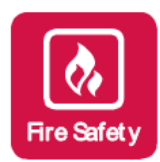

**FIRE SAFETY!** Informs the reader of fire safety information, reminders, precautions, or policies, of the locations of fire-fighting and fire-safety equipment. (ISO)

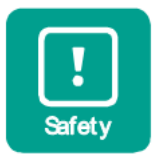

**SAFETY!** Informs the reader of general safety information, reminders, precautions, or policies related to a particular source of hazard or to fire safety. (ISO, ANSI, OSHA)

# **Table of Contents**

| Ge | eneral Description                                             | 3   |
|----|----------------------------------------------------------------|-----|
| 1  | Function Descriptions                                          | 3   |
|    | _1.1 System Components Monitoring and System Alarms Generation | 3   |
|    | 1.2 Battery management                                         | 3   |
| 2  | Operation                                                      | 7   |
|    | 2.1 Passwords and Privilege Levels                             | 7   |
|    | _2.2 Local Display Menus                                       | 7   |
| 3  | Web Management                                                 | .17 |
|    | _3.1 Default Settings                                          | .17 |
|    | 3.2 Initial Setup                                              | .18 |
| 4  | Web Management Menu Structure                                  | .19 |
|    | 4.1 Home Tab                                                   | .19 |
|    | 4.1.1 System Overview                                          | .19 |
|    | 4.1.2 Active Alarm                                             | .20 |
|    | 4.2 Monitoring Tab                                             | .20 |
|    | 4.2.1 Power System                                             | 20  |
|    | 4.2.2 Rectifier Group                                          | 26  |
|    | 4.2.3 Battery Group                                            | 29  |
|    | 4.2.4 Temperature Control                                      | 35  |
|    | 4.3 History Query Tab                                          | 36  |
|    | 4.3.1 Historical Alarm                                         | 36  |
|    | 4.3.2 Battery Test Records                                     | 37  |
|    | 4.3.3 Export Data                                              | 37  |
|    | 4.3.4 Clear Data                                               | 37  |
|    | 4.4 System Setup Tab                                           | 38  |
|    | 4.4.1 Site Configuration                                       | .39 |
|    | 4.4.2 Time                                                     | .39 |
|    | 4.4.3 IP Address                                               | 40  |
|    | 4.4.4 SNMP                                                     | 40  |
|    | 4.4.5 Serial Port                                              | .40 |
|    | 4.4.6 Alarm Parameters                                         | .40 |
|    | 4.4.7 Clear Alarm Asso                                         | .41 |
|    | 4.4.8 DI Dry Contact                                           | .42 |
|    | 4.5 Maintain Tab                                               | .42 |
|    | 4.5.1 Software Update                                          | .42 |
|    | 4.5.2 Configuration File                                       | .42 |
|    | 4.5.3 User Management                                          | 43  |
|    | 4.5.4 Reboot                                                   | 43  |
| 5  | Resolving Alarms                                               | .43 |
| 6  | Adjustment Range Restrictions                                  | .46 |
| Ap | pendix 1 Environmental Protection Use Period                   | .47 |

# Introduction

La Marche's Telecom Power System Controller (LMP-SC) is an intelligent module that monitors and manages La Marche DC power systems. LMP-SC provides the system with battery management, maximum current limit function, system component monitoring and alarm generation, and a rectifier hibernation/ cycling function for increased efficiency.

Configuration settings and real-time parameters can be accessed locally through the LCD or remotely using the WEB UI (Web User Interface). LMP-SC is equipped with an RS485/RS232 and an Ethernet port.

This controller is equipped with an embedded I/O interface equipped with digital inputs, dry contact alarm outputs and temperature sensor ports.

The LMP-SC controller has built-in web and SNMP management capabilities. You can view system status and set system configuration data either with internet explorer or MIB browser. Features:

- Monitor system data and configure system remotely by network
- Web management with built-in authentication. Username and passwords can be changed by user
- Support SNMP V1, V2C, V3
- 10M/100M based Ethernet interface
- Flexible network deployment

# **1** Function Descriptions

# 1.1 System Components Monitoring and System Alarms Generation

The LMP-SC monitors the components comprising the system (Such as the rectifiers and supervisory modules) and generates alarms if a fault condition occurs.

The available system alarms are programmed with an Alarm Severity Level.

- The alarm indicator turns OFF if the fault(s) that triggered the alarm clears.
- The audible alarm is also silenced if the fault(s) that triggered the alarm clears. •
- The audible alarm can also be disabled.

The available system alarms can also be mapped to alarm relays (located on LMP-SC interface boards) that can be wired to external alarm circuits.

# **1.2 Battery management**

The LMP-SC provides the following battery management functions:

- Battery Charge Temperature Compensation
- Battery Equalize Charge
- Battery Charge Current Limit
- High and Low Battery Temperature Alarms
- Battery Discharge Test
- Battery LVD (Low Voltage Disconnect)

# **Battery Charge Temperature Compensation**

The LMP-SC can be programmed to automatically increase or decrease system output voltage to maintain battery float current as battery temperature decreases or increases, respectively. Battery life can be extended when an optimum charge voltage to the battery with respect to temperature is maintained. Temperature is monitored by a sensor mounted on the battery.

#### Functional Description (Figure 1):

Battery charge temperature compensation adds a correction term, related to the temperature of the batteries, to the nominal value of the system voltage. The degree of regulation (Temp Comp Coeff), expressed in mV/°C/battery string, can be set per battery manufacturer recommendations. To protect batteries and voltage-sensitive loads, compensation is automatically limited to a maximum of two volts (48V systems) above or below the nominal output level (float setting). Temperature compensation can be set to clamp lower than this by enabling the Temperature Compensation Clamp feature. When enabled, temperature compensation will clamp if the battery temperature reaches either the Temp Comp Max Voltage setting or the Temp Comp Min Voltage setting.

Temperature compensation is automatically disabled if communication between the controller and all rectifiers is lost, a DC over or under voltage alarm activates, a low voltage disconnection occurs, manual mode is entered, or the system enters the Equalize or Test modes.

# **Battery Equalize Charge and Battery Charge Current Limit**

The LMP-SC can increase system output voltage for equalizing the charge on all battery cells of a conventional flooded cell battery, or for recharging the battery following a commercial power failure. The charging function can be initiated cyclically (scheduled), automatically, or manually. Refer to the battery manufacturer's instructions for equalize charging instructions.

### Functional Description (Figure 2):

• **Start of Charging:** When the battery charge current exceeds a preset value for three minutes or if the calculated battery capacity has decreased to a preset value (after a commercial AC failure, for example), the charging function of the LMP-SC is activated. A charging signal is sent from the LMP-SC to the rectifiers to increase the voltage up to the battery charging level (Vequalize).

• **Battery Current Limitation**: After a commercial AC failure or when some battery cells are permanently damaged, the current to the batteries can be quite extensive. To avoid overheating or further damage to the battery, the LMP-SC limits the battery current to a preset level by limiting the charging voltage of the rectifiers.

• **End of Charging**: When the charging current drops below a preset value, a defined prolonged charging time is started before the charging is stopped and the voltage of the rectifiers return to the float charging level (Vnom). For safety, there is an equalized charging limit time that stops the charging after a preset time.

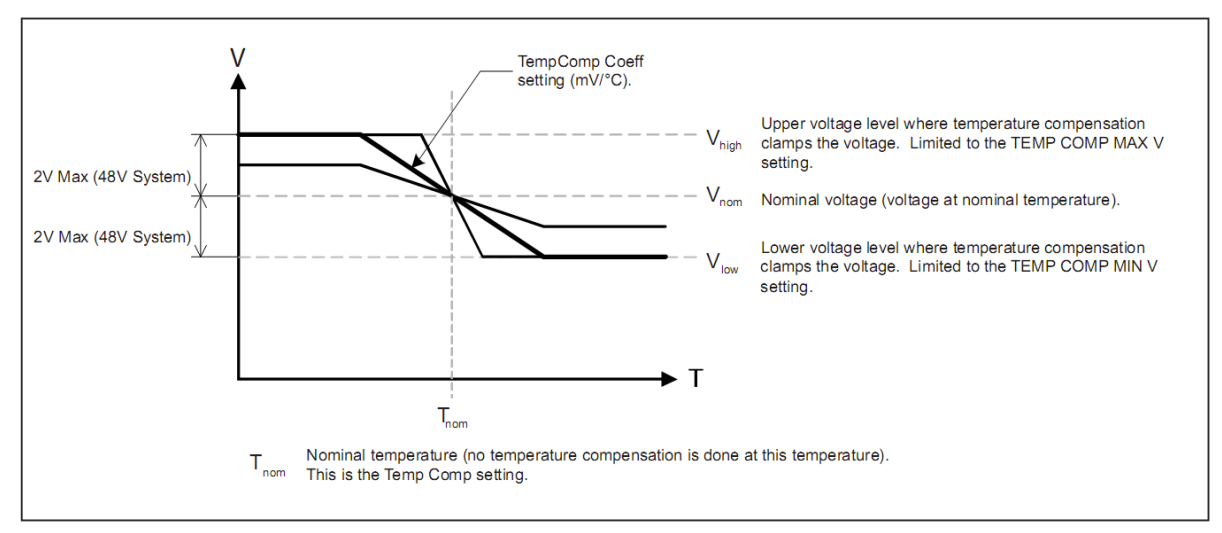

Figure 1 - Temperature Compensated Voltage Control

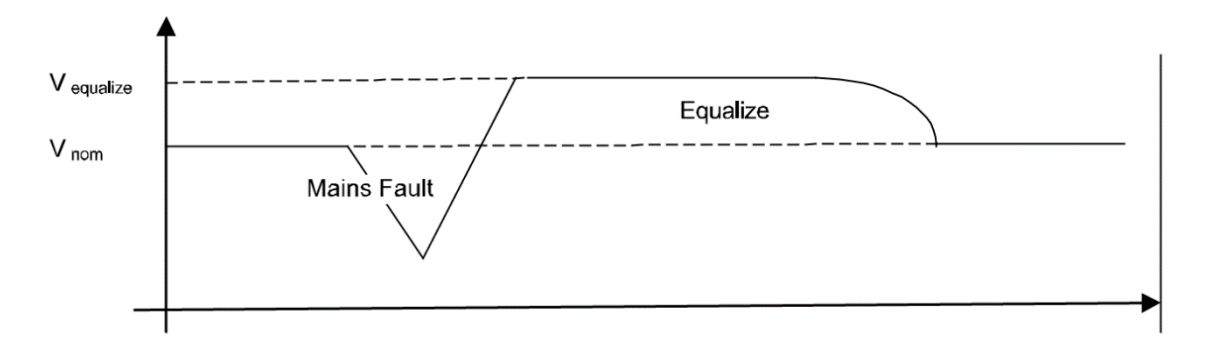

Figure 2 - Voltage Characteristics on Commercial AC Failure and Automatic Equalize Charging

# **High Battery Temperature Alarms**

The LMP-SC can monitor battery temperature via a temperature sensor mounted on a battery cell. Values for high battery temperature alarms can then be programmed into the LMP-SC.

# Battery Thermal Runaway Management (BTRM) Feature

The Battery Thermal Runaway Management (BTRM) feature reduces voltage during a high battery temperature condition. The BTRM sensor has High BTRM temperature alarm limits. If battery temperature exceeds the "BTRM Temp High" setting, system voltage is lowered to the BTRM voltage setting.

# **Battery Discharge Test**

The LMP-SC can perform battery discharge tests to check the condition of the battery. A User can manually start a battery discharge test. During a battery discharge test, the LMP-SC controls rectifier output to place the entire load or partial load on the batteries.

# **Functional Description:**

For manual as well as for scheduled battery discharge tests, the following parameters must be set: Test Time, Battery Discharge, and Test Sequence:

a. The preset test time (Figure 3) expires. The battery has passed the test.

b. The battery voltage drops below the preset end voltage level (Vend) (Figure 4). The battery has not passed the test and the test is interrupted. A bad battery alarm is activated.

c. The battery capacity drops below the preset Test End Battery Capacity. The battery has not passed the test and the test is interrupted. A bad battery alarm is activated.

• A battery test alarm is active during a battery discharge test.

• After the battery discharge test, the output voltage of the rectifiers increases so that the rectifiers supply the system and charge the batteries.

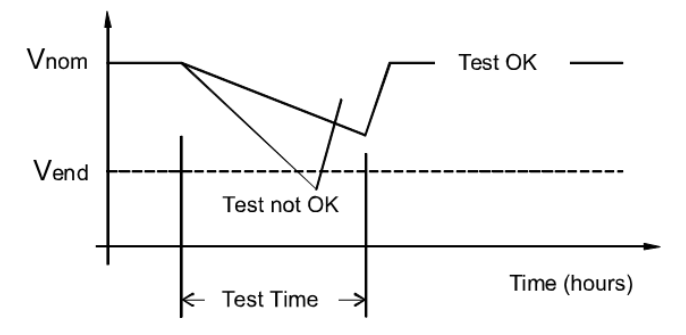

Figure 3 - Battery Test Diagram

# Battery LVD (Low Voltage Disconnect)

To prevent serious damage to the batteries during a commercial AC power failure, the batteries can be disconnected by voltage or time control. The batteries are reconnected automatically when commercial AC power is restored, and a predetermined DC voltage level is reached.

• Voltage Controlled Disconnection: When the set voltage level is reached, the batteries are disconnected.

# **Battery Capacity Prediction**

The system uses several control mechanisms to avoid thermal runaway.

• During a short high-rate discharge, the batteries will normally get hot. The LMP-SC takes this into consideration. After completion of the discharge duty, the batteries are recharged with a limited current to avoid heating the batteries any further.

• The temperature of the batteries can be monitored, and the LMP-SC sets the charge voltage appropriately, as previously described under Battery Charge Temperature Compensation.

• In addition to battery temperature compensation, if battery temperature rises above a set temperature limit, the system stops battery charging completely by lowering the output voltage to the "BTRM Voltage" setting. This allows the batteries to cool down. The system also provides alarm notification of this occurrence. Power supplied to customer equipment is not interrupted.

• The battery LVD circuits can be programmed to open (disconnect) if a high temperature event occurs (HTD-High Temperature Disconnect). The contactor(s) open when battery temperature rises above a programmable value and close again when battery temperature falls below another programmable value.

# **Energy Optimization Mode function**

Energy Optimization permits an installation to only operate rectifiers as needed to maintain the load and keep batteries in a fully charged condition. As load increases, Energy Optimization turns on additional rectifiers as needed to maintain the load. As load decreases, Energy Optimization places rectifiers in standby to conserve energy usage. Rectifiers which are always operating to maintain any load requirements are cycled through the group of rectifiers controlled by this feature to provide uniform operating times for each rectifier.

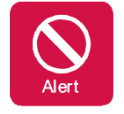

**ALERT!** The Energy Optimization Mode should NOT be used in systems that operate without battery.

# 2 Operation

# 2.1 Passwords and Privilege Levels

• Users (for local and Web access to the MQ48D-II) are set via the Web Interface.

Note: Anyone can browse the MQ48D-II via the local keypad and display. A password is required to change settings. Web access always requires a Username and password to be entered to gain access.
Users are configured with a Username, password, and privilege level.

Username: Maximum 13 Characters (0-9, a-z, A-Z, \_).

Password: Maximum 13 Characters (0-9, a-z, A-Z, \_).

Note: Once a password is entered, it remains in effect for a preset time period to allow navigating.

# 2.2 Local Display Menus

# Note: A valid password is required to access menus that allow changing any power system parameter.

### A.1 LCD Menu Hierarchy

| Menu Item           | Description                                                                                                    |
|---------------------|----------------------------------------------------------------------------------------------------|
| Alarm               | Views Active and Historical alarms in the power system.                                                                                                    |
| Running Information | Views the operating status of the power system, rectifiers, batteries, and other modules in the system.                                                                                                    |
| Setting Wizard      | Quickly sets common parameters, such as the number of battery strings, rated battery capacity, date, time, and network parameters.                                                                                                    |
| Parameters Settings | Sets parameters for the power system, rectifiers, batteries, and other modules in the system.                                                                                                    |
| Running Control     | Manually controls the power system, rectifiers, batteries, and other<br>modules in the system, such as switching between equalized<br>charging and float charging, starting or shutting down rectifiers,<br>clearing historical alarms, and restarting the LMP-SC. |

Table A-1 LCD menu description

# A.2 Running Information

 Table A-2 Running Information menu hierarchy

| Second-Level<br>Menu | Third-Level Menu  | Fourth-Level Menu       | Fifth-Level<br>Menu |
|----------------------|-------------------|-------------------------|---------------------|
|                      |                   | System Voltage          | -                   |
|                      |                   | Total Load Current      | -                   |
|                      | Basic Information | Phase L1 Voltage        | -                   |
|                      |                   | Phase L2 Voltage        | -                   |
| Power System         |                   | Phase L3 Voltage        | -                   |
|                      | DO Status         | ALM1 Control Status     | -                   |
|                      |                   | ALM2 Control Status     | -                   |
|                      |                   | ALM3 Control Status     | -                   |
|                      |                   | ALM4 Control Status     | -                   |
|                      |                   | Total DC Output Current | -                   |
| Rectifier            | Rectifier Group   | Total DC Power          | -                   |

|         |                  | Load Usage           | - |
|---------|------------------|----------------------|---|
|         |                  | DC Output Voltage    | - |
|         |                  | DC Output Current    | - |
|         | Destificant      | DC Output Power      | - |
|         | Rectifier n      | AC Voltage           | - |
|         |                  | Rectifier Temp       | - |
|         |                  | Run Status           | - |
|         | Battery Group    | Battery Status       | - |
|         |                  | Total Batt. Current  | - |
|         |                  | Total Rated Cap.     | - |
|         |                  | Remain Cap. Percent  | - |
| Battery |                  | Cur. Limiting Status | - |
|         |                  | Test Status          | - |
|         |                  | Battery Temp. 1      | - |
|         | Battery String n | Rated Capacity       | - |
|         |                  | Batt Cell Volt.      | - |

# A.3 Setting Wizard

 Table A-3
 Setting Wizard menu hierarchy

| Second-<br>Level<br>Menu | Third-Level<br>Menu    | Fourth-<br>Level Menu | Fifth-Level<br>Menu | Default Value                              | Value<br>Range |
|--------------------------|------------------------|-----------------------|---------------------|--------------------------------------------|----------------|
| Battery<br>Parameters    | Battery n<br>Connected | -                     | -                   | Yes                                        | Yes, No        |
|                          | Battery Type           | -                     | -                   | VRLA                                       | VRLA, LiFeP04  |
|                          | Rated Capacity         | -                     | -                   | 100AH                                      | 5~10000        |
|                          | Date Time              | -                     | -                   |                                            |                |
| Date and<br>Time         | Time Zone              | -                     | -                   | UTC-06:00 Central<br>Time (US &<br>Canada) |                |
|                          | NTP Enable             | -                     |                     | No                                         | Yes, No        |
| Network<br>Parameters    | IP Address             | -                     | 192.168.1.190       | -                                          |                |
|                          | DHCP Enable            | -                     |                     | No                                         | Yes, No        |
|                          | Subnet Mask            | -                     | 255.255.255.0       | -                                          | -              |
|                          | Default                | -                     | 192.168.1.1         | -                                          | -              |

# A.4 Settings

| Second-<br>Level Menu | Third-<br>Level<br>Menu | Fourth-Level<br>Menu          | Fifth-Level<br>Menu          | Default<br>Value | Value Range                                  |
|-----------------------|-------------------------|-------------------------------|------------------------------|------------------|----------------------------------------------|
| Power System          | Basic<br>Parameters     | АС Туре                       | -                            | Single Phase     | Three Phases,<br>Single Phase                |
|                       |                         | LLVD Enable                   | -                            | No               | Yes, No                                      |
|                       | LLVD<br>Parameters      | LLVD Mode                     | -                            | Voltage<br>Mode  | Voltage Mode,<br>Capacity Mode,<br>Time Mode |
|                       |                         | LLVD Voltage                  | -                            | 44               | 35~56                                        |
|                       |                         | LLVD Con. Volt.               | -                            | 51.5V            | 37.0~58.0                                    |
|                       |                         | LLVD Capacity                 | -                            | 15%              | 0~99                                         |
|                       |                         | LLVD Time                     |                              | 360Min           | 5~1000                                       |
|                       |                         | LLVD Delay Time               | -                            | 60s              | 5~90                                         |
|                       | AC&DC Volt.<br>Para.    | AC Overvolt. Thres.           | -                            | 280V             | 60~300                                       |
|                       |                         | AC Undervolt.<br>Thres.       | -                            | 90V              | 60~300                                       |
|                       |                         | AC Ultra OV. Thres.           | -                            | 300              | 130~352                                      |
|                       |                         | AC Ultra OV<br>Restore        | -                            | 290              | 129~351                                      |
|                       |                         | AC Ultra UV. Thres.           | -                            | 80               | 66~197                                       |
|                       |                         | AC Ultra UV Restore           | -                            | 90               | 6~198                                        |
|                       |                         | DC Overvolt. Thres.           | -                            | 58.0V            | 53.0~60.0                                    |
|                       |                         | DC Undervolt.<br>Thres.       | -                            | 45.0V            | 35.0~57.0                                    |
|                       |                         |                               | DC Ultra Overvolt.<br>Thres. | -                | 59.0V                                        |
|                       |                         | DC Ultra Undervolt.<br>Thres. | -                            | 44.0V            | 35.0~57.0                                    |

Table A-4 Settings menu hierarchy

| Second-<br>Level Menu | Third-<br>Level<br>Menu | Fourth-<br>Level Menu   | Fifth-Level<br>Menu | Default<br>Value | Value<br>Range |
|-----------------------|-------------------------|-------------------------|---------------------|------------------|----------------|
|                       |                         | AC SPD                  | -                   | Yes              | Yes, No        |
|                       |                         | Door Sensor             | -                   | No               | Yes, No        |
|                       |                         | Water Sensor            | -                   | No               | Yes, No        |
|                       | Sensor                  | Smoke Sensor            | -                   | No               | Yes, No        |
|                       | Config.                 | Ambient<br>Temp. Sensor | -                   | No               | Yes, No        |
|                       |                         | Batt. Temp.<br>Sensor 1 | -                   | No               | Yes, No        |
|                       | Temp & Humi<br>Para.    | Amb.HT Thres.           | -                   | 55°C             | 25~80          |
|                       |                         | Amb.LT Thres.           | -                   | -20°C            | -20~20         |
|                       |                         | Amb. Ultra HT<br>Thres. | -                   | 70°C             | 25~80          |
|                       | Other<br>Parameters     | Buzzer Enable           | -                   | Yes              | Yes, No        |
|                       |                         | Buzzer Alm<br>Duration  | -                   | 10               | 1~10           |

| Second-<br>Level Menu | Third-Level<br>Menu     | Fourth-<br>Level Menu | Fifth-<br>Level<br>Menu | Default<br>Value    | Value Range                                             |
|-----------------------|-------------------------|-----------------------|-------------------------|---------------------|---------------------------------------------------------|
| Rectifier             | Module Type             | -                     | -                       | 50A                 | 20A,30A,50A,100A                                        |
|                       | High Rect.<br>Capacity  | -                     | -                       | 75%                 | 0~150                                                   |
|                       | Low Rect.<br>Capacity   | -                     | -                       | 5%                  | 0~150                                                   |
|                       | Max. Limited<br>Current | -                     | -                       | 1.21                | 1~121                                                   |
| Energy Saving         | Hibernation<br>Enable   | -                     | -                       | No                  | Yes, No                                                 |
|                       | Hibernation<br>Mode     | -                     | -                       | Intelligent<br>Mode | Intelligent Mode,<br>High Efficiency<br>Mode, Time Mode |
|                       | Hiber. Without<br>Batt. | -                     | -                       | No                  | Yes, No                                                 |
|                       | Min. Rdnt.<br>Coef.     | -                     | -                       | 0.2                 | 0.05~1.00                                               |
|                       | Min. Working<br>Rects.  | -                     | -                       | 2                   | 1~100                                                   |
|                       | Best Efficiency<br>Pt.  | -                     | -                       | 80%                 | 50~100                                                  |
|                       | Hiber. Stop<br>Duration | -                     | -                       | 72.0h               | 0.5~168.0                                               |
|                       | Circulation<br>Period   | -                     | -                       | 7 Day               | 1~365                                                   |

| Battery | Basic<br>Parameters  | Battery1<br>Connected | - | No        | Yes, No       |
|---------|----------------------|-----------------------|---|-----------|---------------|
|         |                      | Battery2<br>Connected | - | No        | Yes, No       |
|         |                      | Battery Type          | - | VRLA      | VRLA, LiFeP04 |
|         |                      | Rated<br>Capacity     | - | 100Ah     | 5~10000       |
|         |                      | FC Voltage            | - | 53.5V     | 42.0~58.3     |
|         |                      | EC Voltage            | - | 56.4V     | 42.0~60.5     |
|         |                      | Charge Limit<br>Coef. | - | 0.15C10   | 0.05~0.25     |
|         |                      | BLVD Enable           | - | Yes       | Yes, No       |
|         |                      | Hibernation<br>Enable | - | No        | Yes, No       |
|         | Temp. Comp.<br>Para. | TC Coefficient        | - | 80mV/degC | 0~500         |
|         |                      | Nominal Temp          | - | 25degC    | 5~45          |
|         |                      | TC Upper<br>Thres.    | - | 45degC    | 40~45         |
|         |                      | TC Lower<br>Thres.    | - | 5degC     | 5~10          |

| Second-<br>Level Menu | Third-Level<br>Menu  | Fourth-Level<br>Menu    | Fifth-Level<br>Menu | Default<br>Value     | Value Range                                              |
|-----------------------|----------------------|-------------------------|---------------------|----------------------|----------------------------------------------------------|
| Battery               | BLVD<br>Parameters   | BLVD Mode               | -                   | Voltage Mode         | Capacity, Time,<br>Voltage                               |
|                       |                      | BLVD Voltage            | -                   | 43.2V                | 35.0~56.0                                                |
|                       |                      | BLVD Con. Volt.         | -                   | 51.5V                | 37.0~58.0                                                |
|                       |                      | BLVD Time               | -                   | 480Min               | 5~1000                                                   |
|                       |                      | BLVD Capacity           | -                   | 5%                   | 0~99                                                     |
|                       |                      | BLVD Delay Time         | -                   | 60s                  | 5~90                                                     |
|                       | Temp. Prot.<br>Para. | Very HT Prot.<br>Mode   | -                   | Reduce DC<br>Voltage | Reduce DC<br>Voltage<br>Disconnect<br>Battery<br>Disable |
|                       |                      | Very HT Prot.<br>Volt.  | -                   | 50.5                 | 42.0~53.0                                                |
|                       |                      | HT Alarm Thres.         | -                   | 50                   | 25~80                                                    |
|                       |                      | Very HT Alarm<br>Thres. | -                   | 53                   | 25~80                                                    |
|                       |                      | LT Alarm Thres.         | -                   | -10                  | -20~20                                                   |
|                       |                      | Very LT Alarm<br>Thres. | -                   | -20                  | -20~20                                                   |
|                       | Charge<br>Parameters | Auto. EC Enable         | -                   | No                   | Yes, No                                                  |
|                       |                      | FC-EC Cur. Coef.        | -                   | 0.05C10              | 0.01~0.25                                                |
|                       |                      | FC-EC Cur.<br>Duration  | -                   | 30Min                | 2~1440                                                   |
|                       |                      | FC-EC Cap.<br>Percent   | -                   | 80%                  | 50~100                                                   |
|                       |                      | Sche. EC Enable         | -                   | No                   | Yes, No                                                  |
|                       |                      | Sche. EC Interval       | -                   | 30Day                | 1~365                                                    |
|                       |                      | Sche. EC<br>Duration    | -                   | 9h                   | 1~24                                                     |
|                       |                      | EC-FC Cur. Coef.        | -                   | 0.01C10              | 0.01~0.25                                                |
|                       |                      | EC-FC Cur.<br>Duration  | -                   | 240Min               | 2~540                                                    |
|                       |                      | EC Max Duration         | -                   | 8h                   | 5~48                                                     |
|                       |                      | Mains Recovery<br>EC En | -                   | No                   | Yes, No                                                  |
|                       |                      | AC Fail Duration        | -                   | 10Min                | 0~30                                                     |
|                       |                      | Fast Charge<br>Coef.    | -                   | 0.25C10              | 0.25~0.50                                                |

| Second-<br>Level Menu | Third-Level<br>Menu    | Fourth-Level<br>Menu     | Fifth-Level<br>Menu | Default<br>Value | Value Range                                 |
|-----------------------|------------------------|--------------------------|---------------------|------------------|---------------------------------------------|
| Battery               | Standard Test<br>Para. | AC Fail Test<br>Enable   | -                   | No               | Yes, No                                     |
|                       |                        | Time Test Mode           | -                   | Scheduled Test   | Disable,<br>Scheduled Test,<br>Planned Test |
|                       |                        | Sche. Test St.<br>Time   | -                   | 21:00:00         | HH:MM:SS                                    |
|                       |                        | Sche. Test St.<br>Period | -                   | 90Day            | 2~999                                       |
|                       |                        | Pre-EC Enable            | -                   | -                | -                                           |
|                       |                        | Const. Cur. Test         | -                   | -                | -                                           |
|                       |                        | Const. Test. Cur.        | -                   | -                | -                                           |
|                       |                        | Annual Battery<br>Tests  | -                   | 2                | 0~6                                         |
|                       |                        | Test End Voltage         | -                   | 46.0V            | 44.2~53.0                                   |
|                       |                        | Test End<br>Capacity     | -                   | 20%              | 0~99                                        |
|                       |                        | Test End Time            | -                   | 480Min           | 1~6000                                      |
|                       |                        | Test End<br>Temperature  | -                   | 5degC            | -5~15                                       |
|                       | Short Test Para.       | Short Test<br>Enable     | -                   | No               | Yes, No                                     |
|                       |                        | Short Test Period        | -                   | 30Day            | 1~360                                       |
|                       |                        | Short Test Time          | -                   | 5Min             | 1~240                                       |
|                       |                        | Short Test End<br>Volt.  | -                   | 45.0V            | 44.2~53.0                                   |
|                       | Alarm<br>Parameters    | Overcur. Alm.<br>Thres.  | -                   | 0.25C10          | 0.05~0.50                                   |
|                       |                        | Low Cap.<br>Alm.Thres.   | -                   | 30%              | 0~90                                        |
|                       | Other<br>Parameters    | Installation Time        | -                   | -                | -                                           |

| Second-<br>Level Menu  | Third-Level<br>Menu | Fourth-Level<br>Menu | Fifth-Level<br>Menu | Default<br>Value | Value Range |
|------------------------|---------------------|----------------------|---------------------|------------------|-------------|
| Temp. Control<br>group | Fan work temp       | -                    | -                   | 40 °C            | -20~50      |
|                        | Fan stop temp       | -                    | -                   | 30 °C            | -20~50      |

| Second-<br>Level Menu | Third-Level<br>Menu     | Fourth-Level<br>Menu | Fifth-<br>Level<br>Menu | Default<br>Value | Value Range |
|-----------------------|-------------------------|----------------------|-------------------------|------------------|-------------|
| Alarm<br>Parameters   | DI Dry Contact<br>Para. | DIN1 Alm. Cond.      | -                       | Close            | Open, Close |
|                       |                         | DIN2 Alm. Cond.      | -                       | Close            | Open, Close |
|                       | DO Dry Contact<br>Para. | ALM1 Alarm<br>Action | -                       | Open             | Open, Close |
|                       |                         | ALM2 Alarm<br>Action | -                       | Open             | Open, Close |
|                       |                         | ALM3 Alarm<br>Action | -                       | Open             | Open, Close |
|                       |                         | ALM4 Alarm<br>Action | -                       | Close            | Open, Close |
|                       | Alarm Config            |                      | AC SPD<br>Fault         |                  |             |
|                       |                         |                      | AC failure              |                  |             |
|                       |                         |                      | AC OV                   |                  |             |
|                       |                         |                      | AC UV                   |                  |             |
|                       |                         |                      | AC ultra<br>OV          |                  |             |
|                       |                         |                      | AC ultra                |                  |             |
|                       |                         |                      | UV                      |                  |             |
|                       |                         |                      | AC Ph L1                |                  |             |
|                       |                         | Power System         |                         |                  |             |
|                       |                         |                      | OV                      |                  |             |
|                       |                         |                      | AC Ph L3                |                  |             |
|                       |                         |                      | OV                      |                  |             |
|                       |                         |                      | AC Ph L1                |                  |             |
|                       |                         |                      | UV                      |                  |             |
|                       |                         |                      | AC Ph L2                |                  |             |
|                       |                         |                      |                         |                  |             |
|                       |                         |                      | UV                      |                  |             |
|                       |                         | Rectifier Group      | -                       | -                | -           |
|                       |                         | Rectifier            | -                       | -                | -           |
|                       |                         | Battery Group        | -                       | -                | -           |
|                       |                         | Battery String       | -                       | -                | -           |

| Second-<br>Level<br>Menu | Third-<br>Level<br>Menu | Fourth-Level<br>Menu   | Fifth-<br>Level<br>Menu | Default<br>Value | Value Range |
|--------------------------|-------------------------|------------------------|-------------------------|------------------|-------------|
| Alarm<br>Parameters      | Alarm Level<br>DO Para. | Cri. Alm. Asso.<br>DO  |                         | ALM2             | ALM1~ALM4   |
|                          |                         | Major Alm. Asso.<br>DO | -                       | ALM2             | ALM1~ALM4   |
|                          |                         | Minor Alm. Asso.<br>DO |                         | ALM3             | ALM1~ALM4   |
|                          |                         | Warn. Alm. Asso.<br>DO | -                       | ALM4             | ALM1~ALM4   |
|                          | Clear ALM<br>Asso.      | Clear ALM1 Asso.       | -                       | Yes              | Yes         |
|                          |                         | Clear ALM2 Asso.       | -                       | Yes              | Yes         |

|            |             | Clear ALM3 Asso. | -                 | Yes           | Yes                                                          |
|------------|-------------|------------------|-------------------|---------------|--------------------------------------------------------------|
|            |             | Clear ALM4 Asso. | -                 | Yes           | Yes                                                          |
| Comm.      | Network     | IP Address       | ] -               | 192.168.0.10  | -                                                            |
| Parameters | Parameters  | Subnet Mask      | -                 | 255.255.255.0 | -                                                            |
|            |             | DHCP Enable      | -                 |               | -                                                            |
|            |             | Default Gateway  | -                 | 192.168.0.1   | -                                                            |
|            | Serial Port |                  | Baud RATE         | 9600          | 2400,4800,9600,<br>14400,19200,38400,<br>57600,115200,256000 |
|            |             | Northbound       | Parity            | None          | None, ODD, EVEN,<br>SPAACE, MARK                             |
|            |             |                  | Modbus<br>Address | 1             | 1~255                                                        |
|            |             | Southbound       | Baud RATE         | 9600          | 2400,4800,9600,<br>14400,19200,38400,<br>57600,115200,256000 |
|            |             |                  | Parity            | None          | None, ODD, EVEN,<br>SPAACE, MARK                             |

| Second-<br>Level Menu | Third-Level<br>Menu     | Fourth-Level<br>Menu | Fifth-Level<br>Menu | Default<br>Value | Value Range |
|-----------------------|-------------------------|----------------------|---------------------|------------------|-------------|
| Local                 | Language                | -                    | -                   | English          | -           |
| Parameters            | Site ID                 | Site ID              | -                   | -                | -           |
|                       | System Type             | -                    | -                   | MQ48DV2          | -           |
|                       | Date and Time           | Date and Time        | -                   | -                | -           |
|                       | Change<br>Password      | -                    | -                   | -                | -           |
| Restore<br>Settings   | Restore Factory<br>Set. | -                    | -                   | yes              | yes         |

# A.5 Running Control

# Table A-5 Running Control menu hierarchy

| Second-<br>Level Menu | Third-Level<br>Menu    | Fourth-Level<br>Menu    | Fifth-Level<br>Menu | Default<br>Value | Value Range                              |
|-----------------------|------------------------|-------------------------|---------------------|------------------|------------------------------------------|
| Power System          | System Control<br>Mode | -                       | -                   | Automatic        | Automatic,<br>Manual                     |
|                       | LLVD Control           | -                       | -                   | off              | On, off                                  |
|                       | Reboot PMU             | -                       | -                   | Yes              | Yes                                      |
| Rectifier             | Rectifier Group        | Turn on All<br>Rects.   | -                   | Yes              | Yes                                      |
|                       |                        | Clear Rect Loss<br>Alm. | -                   | Yes              | Yes                                      |
|                       |                        | Manual Control<br>Volt. | -                   | 53.5V            | 41.0~59.0                                |
|                       |                        | Cur. Limiting<br>Coef.  | -                   | 121%             | 1~121                                    |
|                       | Rectifier n            | Turn on/off             | -                   | On               | On, off                                  |
| Battery               | Charge Control         | -                       | -                   | Float Charging   | Float Charging,<br>Equalized<br>Charging |

|                | BLVD Control           | -            | - | On          | On, off     |
|----------------|------------------------|--------------|---|-------------|-------------|
|                | Reset Capacity         | -            | - | Yes         | Yes         |
|                | Standard Test<br>Ctrl. | -            | - | Stop        | Stop, Start |
|                | Short Test<br>Control  | -            | - | Stop        | Stop, Start |
|                | Clear Test Log         | -            | - | Yes         | Yes         |
|                | Fast Charge<br>Control | -            | - | Stop        | Stop, Start |
| Clear Alarm    | Historical Alarm       | Delete His.  |   | Voc         | Voc         |
|                | Active Alarm           | Alarms       | - | 165         | 165         |
| Clear Test log | -                      | -            | - | -           | -           |
| DO Relay test  | -                      | AC SPD Fault | - | Clear Alarm | Clear Alarm |

#### 3 Web Management

The Web User Interface allows a secure, password protected remote access to the DC system for monitoring and control purposes. The WebUI provides the system's running parameters, active alarms and configurations. Various settings can be configured using the WebUI, such as alarm parameters and configurations, rectifier management, battery management and communications settings. The RS485/RS232 /SNMP telecom ports are used for remote central monitoring and control. Network

ends are used as output terminals for the telecom port. For third-party NMS management (over SNMP), connect the COM port on the LMP-SC by using a network cable, as shown below.

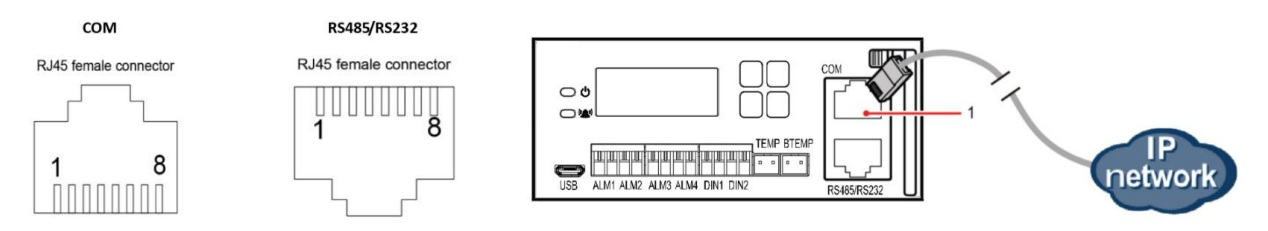

Figure 4 - RS485/RS232 Port and COM Port Pinout / Communication Connections

| Pin            | Signal      | Description                      |
|----------------|-------------|----------------------------------|
| 1              | TX+         | Sends data over the COM port.    |
| 2              | TX-         |                                  |
| 3              | RX+         | Receives data over the COM port. |
| 6              | RX-         |                                  |
| 4, 5, 7, and 8 | Not defined | None.                            |

**Table 1 - COM Port Pin Definitions** 

| Table 2 - | RS485 | /RS232 | Port Pin | Definitions |
|-----------|-------|--------|----------|-------------|
|-----------|-------|--------|----------|-------------|

| Pin | Signal  | Description                     |
|-----|---------|---------------------------------|
| 1   | T232B   | RS232 PORT1 can be connected to |
| 2   | R232B   | BMS                             |
| 3   | GND232  |                                 |
| 4   | 485AE   | RS485 or RS232 PORT2            |
| 5   | 485BE   |                                 |
| 6   | T232E   |                                 |
| 7   | R232E   |                                 |
| 8   | 485GND2 |                                 |

# 3.1 Default Settings

| IΡ | Address: | 192.168.1. | 190 |
|----|----------|------------|-----|
|    |          |            |     |

Gateway: 192.168.1.1

Subnet Mask: 255.255.255.0 Local Menu Navigation: Main Menu / setting/10000/ Comm. Parameters/ Network Parameters/ IP Address/ENT. Web Menu Navigation: System setup/IP Address

# 3.2 Initial setup

The IP address (default 192.168.1.190), subnet mask and default gateway address should be set up correctly to enable network management to work. However, when these parameters don't match your network (e.g., the first installation), they can't be changed using internet explorer, and hence the windows application "MConfig.exe" should be used. Click on Search, after a while, all LMP-SC controller Ethernet addresses will be displayed. Select the Ethernet address which you want to configure, fill in the correct IP address, gateway IP address, subnet mask IP address, then click on "Set". If these status display "Set Successfully", then the corresponding LMP-SC's IP address is OK.

Please note that the IP addresses of the PC and LMP-SC should be in the same subnet. If there is more than one network interface in your PC, you should disable irrelevant interface to prevent troubles.

| 🖳 MConfig (Ver. 2.0.1.1)       |                            |
|--------------------------------|----------------------------|
| - Ethernet                     | 1                          |
| <mark>00:60:37:12:39:46</mark> | Device IP: 192.168.1.190   |
|                                | New IP: 192.168.1.190      |
|                                | Gateway: 192.168.1.1       |
|                                | New Gateway: 192.168.1.1   |
|                                | Subnet Mask: 255.255.255.0 |
|                                | New Mask: 255.255.0        |
|                                | Stature Searching          |
|                                | Status. Seathing           |
|                                | Search Set                 |
|                                | Clear                      |
|                                |                            |
|                                | Reset                      |
|                                |                            |
|                                |                            |
|                                | 7                          |

# 4 Web Management Menu Structure

Internet Explorer, version 6 or newer, is supported. Chrome, Safari, and Firefox are also supported. 1. In your browser, enter http:// and the controller's IP address and press ENTER. If your site requires secure HTTP and you were furnished with an LMP-SC configuration with secure HTTP, enter http:// and the controller's IP address and press ENTER. The following Web Interface Login window opens (Figure 8). Enter a valid Username and Password, then click OK.

Note: By default, the Username is "admin" and the Password is "password". It is recommended to change the default password the first time you login using the default Username admin Enter username and password, then click OK, the status interface will be shown.

| ( → ( → ( → ( → ( → ( → ( → ( → ( → ( → | Joypub/loi D + C C Log In | ×     | ະະະ x w |
|-----------------------------------------|---------------------------|-------|---------|
|                                         |                           |       |         |
|                                         |                           |       |         |
|                                         |                           |       |         |
|                                         |                           |       |         |
|                                         |                           |       |         |
|                                         |                           |       |         |
|                                         |                           | LOGIN |         |
|                                         |                           |       |         |
|                                         | USER                      |       |         |
|                                         |                           |       |         |
|                                         | PASSWORD                  |       |         |
|                                         |                           |       |         |
|                                         |                           | ок    |         |
|                                         |                           |       |         |
|                                         |                           |       |         |
|                                         |                           |       |         |

Figure 8 - Web login interface

# 4.1 Home Tab

# 4.1.1 System Overview

|                 | welcome admin                                       | English |      |      | () logout |
|-----------------|-----------------------------------------------------|---------|------|------|-----------|
| <b>⊡</b> Manage | home monitering History query system setup maintain | ⊗ 0     | () 6 | () 0 | () 1      |
| System Overview | System Information                                  |         |      |      |           |
| Active Alarm    | Site ID                                             |         |      |      |           |
|                 | System Type MQ48DV2                                 |         |      |      |           |
|                 | System Control Mode Manual                          |         |      |      |           |
|                 | System Voltage 53.5 V                               |         |      |      |           |
|                 | Total Load Current 0 A                              |         |      |      |           |
|                 | Load Usage 100 %                                    |         |      |      |           |
|                 |                                                     |         |      |      |           |
|                 | System Condition                                    |         |      |      |           |
|                 | Ambient Temperature °C                              |         |      |      |           |
|                 |                                                     |         |      |      |           |
|                 | Battery Information                                 |         |      |      |           |
|                 | Battery Status Disconnected                         |         |      |      |           |
|                 | Total Battery Current 0 A                           |         |      |      |           |
|                 | Battery Temperature °C                              |         |      |      |           |
|                 |                                                     |         |      |      |           |

local Time: 2022-07-21 16:11

# 4.1.2 Active Alarm

|                 | welcome ad       | min         |               |                  |                                   | English v 🖒 logout     |
|-----------------|------------------|-------------|---------------|------------------|-----------------------------------|------------------------|
| ⊞ Manage        | home             | monitori    | history query | y system setup n | naintain                          | (≥ 1 (!) 1 (!) 4 (!) 1 |
| System Overview | Number of Active | e Alarms: 7 |               |                  |                                   |                        |
| Active Alarm    | Equipment        | all         | ~             | Severity all     | <ul> <li>✓ filter</li> </ul>      |                        |
|                 | All              | SN          | Severity      | Equipment        | Alarm Name                        | Generation Time        |
|                 |                  | 41          | Warning       | Batt Group       | Battery Discharging               | 2022-08-10 15:55:52    |
|                 |                  | 40          | Minor         | Rect Module 4    | Rectifier Communication Failure   | 2022-08-10 15:55:47    |
|                 |                  | 39          | Minor         | Rect Module 3    | Rectifier Communication Failure   | 2022-08-10 15:55:47    |
|                 |                  | 38          | Minor         | Rect Module 2    | Rectifier Communication Failure   | 2022-08-10 15:55:47    |
|                 |                  | 37          | Minor         | Rect Module 1    | Rectifier Communication Failure   | 2022-08-10 15:55:47    |
|                 |                  | 36          | Major         | Rect Group       | All Rectifier fail to Communicate | 2022-08-10 15:55:47    |
|                 |                  | 35          | Critical      | Power Sys        | AC Failure                        | 2022-08-10 15:55:35    |
|                 | confirm          | clear       |               |                  |                                   | Total 7 < 1 > Go to 1  |
|                 |                  |             |               |                  |                                   |                        |
|                 |                  |             |               |                  |                                   |                        |
|                 |                  |             |               |                  |                                   |                        |
|                 |                  |             |               |                  |                                   |                        |
|                 |                  |             |               |                  |                                   |                        |
|                 |                  |             |               |                  |                                   |                        |
|                 |                  |             |               |                  |                                   |                        |
|                 |                  |             |               |                  |                                   |                        |

# ⊗ 0 () 6 () 0 () <sup>1</sup> Indicates the current alarm priority and alarm quantities.

- $^{\odot}$  <sup>0</sup> Indicates that the alarm level is Critical, and the number of alarms is 0.
- <sup>①</sup> <sup>6</sup> Indicates that the alarm level is Major, and the number of alarms is 6.
- <sup>(]</sup> <sup>0</sup> Indicates that the alarm level is Minor, and the number of alarms is 0.
- $^{(!)}$   $^{1}$  Indicates that the alarm level is Warning, and the number of alarms is 1.

# LCD interface operation :

Main Menu / Alarm/ ENT.

# 4.2 Monitoring Tab

# 4.2.1 Power Systems

• Running Information

|                                  | welcome admin                         |                           | English | <ul> <li>✓ logout</li> </ul> |
|----------------------------------|---------------------------------------|---------------------------|---------|------------------------------|
| <b>Ξ</b> Manage                  | home monitoring history qu            | ery system setup maintain | ⊗0 (!)  | 0 () 0 () 0                  |
| Power System                     | Running Information Running Parameter | er Bunning Control        |         |                              |
| Rectifier Group                  |                                       |                           |         |                              |
| Rectifier Module1                | Basic Information                     |                           |         | ~                            |
| Rectifier Module2                | System Voltage                        | 53.8 V                    |         |                              |
| Rectifier Module3                | Total Load Current                    | 2.2 A                     |         |                              |
| Rectifier Module4                | AC Voltage                            | 228 V                     |         |                              |
|                                  | Ambient Temperature                   | 22.6 °⊂                   |         |                              |
| Battery Group<br>Battery String1 | DO Dry Contact Status                 |                           |         | ~                            |
| Battery String2                  | ALM1 Control status                   | open                      |         |                              |
| T 0                              | ALM2 Control status                   | open                      |         |                              |
| Temperature Control              | ALM3 Control status                   | open                      |         |                              |
|                                  | ALM4 Control status                   | open                      |         |                              |
|                                  |                                       |                           |         |                              |

Main Menu / Running Info. / Power System / ENT.

#### • Running Parameter 1. Basic Parameters

**LLVD1 Enable:** Enables or disables LLVD

|                     | welcome admin                        |                       | English | <ul> <li>O logout</li> </ul> | t |
|---------------------|--------------------------------------|-----------------------|---------|------------------------------|---|
| i Manage ⊡          | home monitoring history query        | system setup maintain | ⊗ 0 ① 0 | 0 () 0                       |   |
| Power System        | Dunning Information Dunning December | Bunning Control       |         |                              | ľ |
| Rectifier Group     | Running mormation                    | Raining Control       |         |                              |   |
| Rectifier Module1   | Basic Parameters                     |                       |         | ~                            |   |
| Rectifier Module2   | IN DI Fachle                         |                       |         |                              |   |
| Rectifier Module3   | LLVD1 Enable                         | no                    |         |                              |   |
|                     | AC type                              | Single Phase V        |         |                              |   |
| Rectifier Module4   | submit                               |                       |         |                              |   |
| Battery Group       |                                      |                       |         |                              |   |
| Battery String1     | LLVD Parameters                      |                       |         | >                            |   |
| Battery String2     | AC and DC Voltage Parameters         |                       |         | >                            |   |
| Temperature Control | Sensor Configuration Parameters      |                       |         | >                            |   |

#### LCD interface operation :

Main Menu / setting/10000/ Basic Parameters/ AC Type/ENT. Main Menu / setting/10000/ Basic Parameters/ LLVD Enable/ENT.

# 2. LLVD Parameters

LLVD Mode can be set to three modes:

#### Voltage Mode

Power down condition: System voltage is below the set value. Power on conditions: System voltage is above the set value.

#### Time Mode

Power down condition: When the battery discharge time exceeds the set value, or the voltage is lower than the LLVD set voltage.

Power on conditions: System voltage is above the set value.

# Remain Cap. Mode

Power down condition: When the battery capacity is lower than the set value or the voltage is lower than the LLVD set voltage.

Power on conditions: System voltage is above the set value.

|                                        | welcome admin                         |                    |               | English |      | ~    | () logout |
|----------------------------------------|---------------------------------------|--------------------|---------------|---------|------|------|-----------|
| ≡ Manage                               | home monitoring history query         | system setup maint | ain           | ⊗ 0     | () 0 | () 0 | (!) 0     |
| Power System                           | Running Information Running Parameter | Running Control    |               |         |      |      |           |
| Rectifier Group<br>Rectifier Module1   | Basic Parameters                      |                    |               |         |      |      | >         |
| Rectifier Module2                      | LLVD Parameters                       |                    |               |         |      |      | ~         |
| Rectifier Module3<br>Rectifier Module4 | LLVD1 Mode                            | Voltage Mode       | ~             |         |      |      |           |
|                                        | LLVD1 Voltage                         | 44.0               | V (35.0-56.0) |         |      |      |           |
| Battery Group<br>Battery String1       | LLVD1 Connection Voltage              | 51.5               | V (37.0-58.0) |         |      |      |           |
| Battery String2                        | LLVD Delay Time                       | 60                 | Sec (5-90)    |         |      |      |           |
| Temperature Control                    | submit                                |                    |               |         |      |      |           |

Main Menu / setting/10000/ LLVD Parameters/ LLVD Mode/ ENT. Main Menu / setting/10000/ LLVD Parameters/ LLVD Voltage / ENT. Main Menu / setting/10000/ LLVD Parameters/ LLVD Connect Volt. / ENT. Main Menu / setting/10000/ LLVD Parameters/ LLVD Delay Time / ENT.

# 3. AC and DC Voltage Parameters

|                                      | welcome admin                   |                    |               | English |      | ~    | () logout |
|--------------------------------------|---------------------------------|--------------------|---------------|---------|------|------|-----------|
| <b>≡ Manage</b>                      | home monitoring history query   | system setup maint | ain           | ♥ 0     | () 0 | () 0 | (!) 0     |
| Power System                         |                                 |                    |               |         |      |      |           |
| Rectifier Group<br>Rectifier Module1 | AC and DC Voltage Parameters    |                    |               |         |      |      | ~         |
| Rectifier Module2                    | AC Overvoltage Threshold        | 280                | V (60-300)    |         |      |      | - 18      |
| Rectifier Module3                    | AC Undervoltage Threshold       | 90                 | V (60-300)    |         |      |      |           |
| Rectifier Module4                    | AC Ultra Overvoltage Threshold  | 300                | V (130-352)   |         |      |      |           |
| Battery Group                        | AC Ultra Overvoltage Restore    | 290                | V (129-351)   |         |      |      |           |
| Battery String1                      | AC Ultra Undervoltage Threshold | 80                 | V (66-197)    |         |      |      |           |
| Battery String2                      | AC Ultra Undervoltage Restore   | 90                 | V (67-198)    |         |      |      |           |
| Temperature Control                  | DC Overvoltage Threshold        | 58.0               | V (53.0-60.0) |         |      |      |           |
|                                      | DC Undervoltage Threshold       | 45.0               | V (35.0-57.0) |         |      |      |           |
|                                      | DC Ultra Overvoltage Threshold  | 59.0               | V (53.0-60.0) |         |      |      |           |
|                                      | DC Ultra Undervoltage Threshold | 44.0               | V (35.0-57.0) |         |      |      |           |
|                                      | submit                          |                    |               |         |      |      |           |

#### LCD interface operation:

Main Menu / setting/10000/ AC&DC Volt. Para. / AC OV Threshold. / ENT. Main Menu / setting/10000/ AC&DC Volt. Para. / AC UV Threshold. / ENT. Main Menu / setting/10000/ AC&DC Volt. Para. / AC Ultra OV Thres. / ENT. Main Menu / setting/10000/ AC&DC Volt. Para. / AC Ultra OV Restore / ENT. Main Menu / setting/10000/ AC&DC Volt. Para. / AC Ultra UV Thres. / ENT. Main Menu / setting/10000/ AC&DC Volt. Para. / AC Ultra UV Restore / ENT. Main Menu / setting/10000/ AC&DC Volt. Para. / AC Ultra UV Restore / ENT. Main Menu / setting/10000/ AC&DC Volt. Para. / DC OV Threshold. / ENT. Main Menu / setting/10000/ AC&DC Volt. Para. / DC UV Threshold. / ENT. Main Menu / setting/10000/ AC&DC Volt. Para. / DC UV Threshold. / ENT. Main Menu / setting/10000/ AC&DC Volt. Para. / DC Ultra UV Thres. / ENT. Main Menu / setting/10000/ AC&DC Volt. Para. / DC Ultra UV Thres. / ENT.

#### 4. Sensor Configuration Parameters

|                     | welcome admin                   |                       | English |   | ~ ¢  | ് logout |
|---------------------|---------------------------------|-----------------------|---------|---|------|----------|
| ⊞ Manage            | home monitoring history query   | system setup maintain | × 0     | 0 | () 0 | () 0     |
| Power System        | Canada Canferration Decomplete  |                       |         |   |      | -        |
| Rectifier Group     | Sensor Configuration Farameters |                       |         |   |      |          |
| Rectifier Module1   | AC SPD                          | yes 🗸                 |         |   |      |          |
| Rectifier Module2   | Door Sensor                     | yes 🗸                 |         |   |      |          |
| Rectifier Module3   | Water Sensor                    | yes 🗸                 |         |   |      |          |
| Rectifier Module4   | Smoke Sensor                    | yes 🗸                 |         |   |      |          |
| Battery Group       | Ambient Temperature Sensor      | yes 🗸                 |         |   |      |          |
| Battery String1     | Battery Temperature Sensor      | yes 🗸                 |         |   |      |          |
| Battery String2     | submit                          |                       |         |   |      |          |
| Temperature Control | Ambient Temperature Parameters  |                       |         |   |      | >        |

Main Menu / setting/10000/ Sensor Config/ AC SPD/ ENT. Main Menu / setting/10000/ Sensor Config/ Door Sensor/ ENT. Main Menu / setting/10000/ Sensor Config/ Water Sensor/ ENT. Main Menu / setting/10000/ Sensor Config/ Smoke Sensor/ ENT. Main Menu / setting/10000/ Sensor Config/ Ambient Temperature/ ENT. Main Menu / setting/10000/ Sensor Config/ Battery Temp./ ENT.

# 5. Ambient Temperature Parameters

|                     | welcome admin                            |                   |                   | English |      | ~    | () logout |
|---------------------|------------------------------------------|-------------------|-------------------|---------|------|------|-----------|
| ≔ Manage            | home monitoring history query            | system setup main | itain             | ⊗ 0     | () 0 | () 0 | (!) 0     |
| Power System        | Basic Parameters                         |                   |                   |         |      |      | >         |
| Rectifier Group     | LLVD Parameters                          |                   |                   |         |      |      | >         |
| Rectifier Module2   | AC and DC Voltage Parameters             |                   |                   |         |      |      | >         |
| Rectifier Module3   | Sensor Configuration Parameters          |                   |                   |         |      |      | >         |
| Rectifier Module4   | Ambient Temperature Parameters           |                   |                   |         |      |      | ~         |
| Battery Group       | Ambient High Temperature Threshold       | 55                | <b>°C</b> (25-80) |         |      |      |           |
| Battery String1     | Ambient Low Temperature Threshold        | -20               | °C (-20-20)       |         |      |      |           |
| Battery String2     | Ambient Ultra High Temperature Threshold | 70                | °C (25-80)        |         |      |      |           |
| Temperature Control | submit                                   |                   |                   |         |      |      |           |

# LCD interface operation:

Main Menu / setting / 10000 / Temperature Para. / Ambient HT Thres. / ENT. Main Menu / setting / 10000 / Temperature Para. / Ambient LT Thres. / ENT. Main Menu / setting / 10000 / Temperature Para. / Ambient Ultra HT / ENT.

# 6. DI Dry Contact Parameters

The DI Dry Contact Parameters can be set to Open or Close according to customer requirements.

|                     | welcome admin                                         | English |      | <ul> <li>✓ Uogout</li> </ul> |
|---------------------|-------------------------------------------------------|---------|------|------------------------------|
| ≡ Manage            | home monitoring history query system setup maintain   | ∞ 0     | () 0 | () 0 () 0                    |
| Power System        | Running Information Running Parameter Running Control |         |      |                              |
| Rectifier Group     | Basic Parameters                                      |         |      | >                            |
| Rectifier Module1   | LLVD Parameters                                       |         |      | >                            |
| Rectifier Module2   | AC and DC Voltage Parameters                          |         |      | >                            |
| Rectifier Module4   | Sensor Configuration Parameters                       |         |      | >                            |
| Patton/ Crown       | Ambient Temperature Parameters                        |         |      | >                            |
| Battery String1     | DI Dry Contact Parameters                             |         |      | ~                            |
| Battery String2     | DIN1 alarm condition                                  |         |      |                              |
| Temperature Control | DIN2 alarm condition close v                          |         |      |                              |
|                     | submit                                                |         |      |                              |

# LCD interface operation:

Main Menu / setting / 10000 / Alarm Parameters / DI Parameters / DIN1 Alm. Cond. / ENT. Main Menu / setting / 10000 / Alarm Parameters / DI Parameters / DIN2 Alm. Cond. / ENT.

#### 7. DO Dry Contact Parameters

The DO Dry Contact Parameters can be set to Open or Close according to customer requirements

|                     | welcome admin                                         | English |      | ~    | () logout |
|---------------------|-------------------------------------------------------|---------|------|------|-----------|
| ≔ Manage            | home monitoring history query system setup maintain   | ⊗ 0     | () 0 | () 0 | 0 أ       |
| Power System        | Running Information Running Parameter Running Control |         |      |      | -         |
| Rectifier Group     | Basic Parameters                                      |         |      |      | >         |
| Rectifier Module1   | LLVD Parameters                                       |         |      |      | >         |
| Rectifier Module2   | AC and DC Voltage Parameters                          |         |      |      | >         |
| Rectifier Module4   | Sensor Configuration Parameters                       |         |      |      | >         |
| Battery Group       | Ambient Temperature Parameters                        |         |      |      | >         |
| Battery String1     | DI Dry Contact Parameters                             |         |      |      | >         |
| Battery String2     | DO Dry Contact Parameters                             |         |      |      | ~         |
| Temperature Control | ALM1 alarm action                                     |         |      |      |           |
|                     | ALM2 alarm action                                     |         |      |      |           |
|                     | ALM3 alarm action                                     |         |      |      |           |
|                     | ALM4 alarm action close ~                             |         |      |      |           |
|                     | submit                                                |         |      |      |           |

Main Menu / setting / 10000 / Alarm Parameters / DO Parameters / ALM1 Alm. Cond. / ENT. Main Menu / setting / 10000 / Alarm Parameters / DO Parameters / ALM2 Alm. Cond. / ENT. Main Menu / setting / 10000 / Alarm Parameters / DO Parameters / ALM1 Alm. Cond. / ENT. Main Menu / setting / 10000 / Alarm Parameters / DO Parameters / ALM2 Alm. Cond. / ENT.

# 8. Alarm Level DO Dry Contact Parameters

According to the requirements, users can associate the alarms with dry contact ALM 1, ALM 2, ALM 3, ALM 4

|                     | welcome admin                                         | English |      | ∨ ⊜ logout                | t |
|---------------------|-------------------------------------------------------|---------|------|---------------------------|---|
| ≡ Manage            | home monitoring history query system setup maintain   | ⊗ 0     | () 0 | ( <u>)</u> 0 ( <u>)</u> 0 |   |
| Power System        | Running Information Running Parameter Running Control |         |      |                           | • |
| Rectifier Group     | Basic Parameters                                      |         |      | >                         |   |
| Rectifier Module1   | LLVD Parameters                                       |         |      | >                         |   |
| Rectifier Module3   | AC and DC Voltage Parameters                          |         |      | >                         |   |
| Rectifier Module4   | Sensor Configuration Parameters                       |         |      | >                         |   |
| Battery Group       | Ambient Temperature Parameters                        |         |      | >                         |   |
| Battery String1     | DI Dry Contact Parameters                             |         |      | >                         |   |
| Battery String2     | DO Dry Contact Parameters                             |         |      | >                         |   |
| Temperature Control | Alarm Level DO Dry Contact Parameters                 |         |      | ~                         |   |
|                     | Critical Alarm Associate DO no 🗸                      |         |      |                           |   |
|                     | Major Alarm Associate DO no v                         |         |      |                           |   |
|                     | Minor Alarm Associate DO no <                         |         |      |                           |   |
|                     | Warning Alarm Associate DO no V                       |         |      |                           |   |
|                     | submit                                                |         |      |                           | Ŧ |

#### LCD interface operation:

Main Menu / setting/10000/ Alarm Parameters / Alarm Level DO Para. / Critical Alarm DO/ENT. Main Menu / setting/10000/ Alarm Parameters / Alarm Level DO Para. / Major Alarm DO/ENT. Main Menu / setting/10000/ Alarm Parameters / Alarm Level DO Para. / Minor Alarm DO/ENT. Main Menu / setting/10000/ Alarm Parameters / Alarm Level DO Para. / Warning Alarm DO/ENT.

#### 9. Buzzer parameters

**Buzzer Enable:** To use or prohibit the alarm sound.

**Buzzer Alarm Duration:** The pause time of the alarm sound. When the alarm sounds, the user can press any key on the controller panel to pause the alarm sound. After the "alarm sound delay" time ends or when a new alarm is activated, the alarm sound will be activated until the alarm is removed or the user mutes it.

|                     | welcome admin                         |                     |             | English    |      | <ul> <li>✓ logout</li> </ul> |       |  |  |  |
|---------------------|---------------------------------------|---------------------|-------------|------------|------|------------------------------|-------|--|--|--|
| '                   | home monitoring history query         | system setup maint: | ain         | <b>⊗</b> 0 | () 0 | () 0                         | (!) 0 |  |  |  |
| Power System        | Running Information Running Parameter | Running Control     |             |            |      |                              |       |  |  |  |
| Rectifier Group     | Basic Parameters                      |                     |             |            |      |                              | >     |  |  |  |
| Rectifier Module1   | LLVD Parameters                       |                     |             |            |      |                              | >     |  |  |  |
| Rectifier Module3   | AC and DC Voltage Parameters          |                     |             |            |      |                              | >     |  |  |  |
| Rectifier Module4   | Sensor Configuration Parameters       |                     |             |            |      |                              | >     |  |  |  |
| Battery Group       | Ambient Temperature Parameters        |                     |             |            |      |                              | >     |  |  |  |
| Battery String1     | DI Dry Contact Parameters             |                     |             |            |      |                              | >     |  |  |  |
| Battery String2     | DO Dry Contact Parameters             |                     |             |            |      |                              | >     |  |  |  |
| Temperature Control | Alarm Level DO Dry Contact Parameters |                     |             |            |      |                              | >     |  |  |  |
|                     | Other Parameters                      |                     |             |            |      |                              | ~     |  |  |  |
|                     | Buzzer Enable                         | no                  |             |            |      |                              |       |  |  |  |
|                     | Buzzer Alarm Duration                 | 10                  | Min (1-100) |            |      |                              |       |  |  |  |
|                     | submit                                |                     |             |            |      |                              |       |  |  |  |
|                     |                                       |                     |             |            |      |                              |       |  |  |  |

#### LCD interface operation:

Main Menu / setting / 10000 / Other Parameters / Buzzer Enable / ENT. Main Menu / setting / 10000 / Other Parameters / Buzzer Duration / ENT.

• Running Control

# 1. Basic Control

System Control Mode: The system can be set in manual and automatic mode

|                     | welcome admin                                         | English |      | ~    | () logout |
|---------------------|-------------------------------------------------------|---------|------|------|-----------|
| <b></b>             | home monitoring history query system setup maintain   | ⊗ 0     | () 0 | () 0 | () 0      |
| Power System        | Running Information Running Parameter Running Control |         |      |      |           |
| Rectifier Group     |                                                       |         |      |      |           |
| Rectifier Module1   | Basic Control                                         |         |      |      | ~         |
| Rectifier Module2   | System Control Mode     auto     v                    |         |      |      |           |
| Rectifier Module3   |                                                       |         |      |      |           |
| Rectifier Module4   | submit                                                |         |      |      |           |
| Battery Group       |                                                       |         |      |      |           |
| Battery String1     |                                                       |         |      |      |           |
| Battery String2     |                                                       |         |      |      |           |
| Temperature Control |                                                       |         |      |      |           |

#### LCD interface operation:

Main Menu / Running Control/00000/ Power System/ Sys.Ctrl.Mode/ENT.

# 4.2.2 Rectifier Group

# • Running Information

| <b>Ξ</b> Manage                                                                                                    | welcome admin                                                                                                    | history query system setup                                                                                                    | maintain | English     | <ul> <li>() logout</li> <li>() 0</li> <li>() 0</li> <li>() 0</li> </ul>                                                                                                    |
|----------------------------------------------------------------------------------------------------|----------------------------------------------------------------------------------------------------|----------------------------------------------------------------------------------------------------|----------|-------------|----------------------------------------------------------------------------------------------------|
| Power System                                                                                                    | Rupping Information Rupping                                                                                                    | a Parameter Dunning Control                                                                                                    |          |             |                                                                                                    |
| Rectifier Group                                                                                                    | Running mormation                                                                                                    | Parameter Running Control                                                                                                    |          |             |                                                                                                    |
| Rectifier Module1                                                                                                    | Basic Information                                                                                                    |                                                                                                    |          |             | ~                                                                                                    |
| Rectifier Module2                                                                                                    | Total Output Current                                                                                                    | 2 A                                                                                                    |          |             |                                                                                                    |
| Rectifier Module3                                                                                                    | Total DC Power                                                                                                    | 107 W                                                                                                    |          |             |                                                                                                    |
| Rectifier Module4                                                                                                    | Load Usage                                                                                                    | 1 %                                                                                                    |          |             |                                                                                                    |
| Battery Group                                                                                                    |                                                                                                    |                                                                                                    |          |             |                                                                                                    |
| Battery String1                                                                                                    |                                                                                                    |                                                                                                    |          |             |                                                                                                    |
| Battery String2                                                                                                    |                                                                                                    |                                                                                                    |          |             |                                                                                                    |
|                                                                                                    |                                                                                                    |                                                                                                    |          |             |                                                                                                    |
| Temperature Control                                                                                                    |                                                                                                    |                                                                                                    |          |             |                                                                                                    |
| Temperature Control                                                                                                    | welcome admin                                                                                                    |                                                                                                    |          | - Factor    | () Inneut                                                                                                    |
| Temperature Control                                                                                                    | welcome admin                                                                                                    |                                                                                                    |          | English     | <ul> <li>♡ logout</li> </ul>                                                                                                    |
| Temperature Control                                                                                                    | welcome admin                                                                                                    | history query system setup                                                                                                    | maintain | English     | ✓ ♡ logout ① 0 () 0 () 0                                                                                                    |
| Temperature Control                                                                                                    | welcome admin<br>home monitoring 1                                                                                                    | history query system setup                                                                                                    | maintain | English     | <ul> <li>○ logout</li> <li>① 0</li> <li>① 0</li> <li>① 0</li> <li>① 0</li> </ul>                                                                                                    |
| Temperature Control<br>Manage Power System Rectifier Group                                                                                                    | welcome admin<br>home monitoring I                                                                                                    | history query system setup                                                                                                    | maintain | English     | ✓ ⑦ logout<br>① 0 ① 0 ① 0                                                                                                    |
| Temperature Control<br>Manage<br>Power System<br>Rectifier Group<br>Rectifier Module 1                                                                                                    | welcome admin<br>home monitoring I<br>Running Information<br>Basic Information                                                                                                    | history query system setup                                                                                                    | maintain | English     | <ul> <li>O logout</li> <li>0</li> <li>0</li></ul>                                                                                                    |
| Temperature Control<br>Manage Power System Rectifier Group Rectifier Module1 Rectifier Module2                                                                                                   | welcome admin<br>home monitoring I<br>Running Information<br>Basic Information<br>Module ID                                                                                                    | history query system setup                                                                                                    | maintain | English     | O logout     O     O |
| Temperature Control<br>Manage Power System Rectifier Group Rectifier Module1 Rectifier Module2 Rectifier Module3                                                                                 | welcome admin<br>home monitoring I<br>Running Information<br>Basic Information<br>Module ID<br>DC Voltage                                                                                                    | history query system setup<br>1AB00000<br>53.6 V                                                                                                    | maintain | English 🐼 0 | <ul> <li>O logout</li> <li>O 0 0 0</li> <li>O</li> </ul>                                                                                                    |
| Temperature Control<br>Manage Power System Rectifier Group Rectifier Module1 Rectifier Module3 Rectifier Module3 Rectifier Module4                                                               | welcome admin<br>home monitoring I<br>Running Information<br>Basic Information<br>Module ID<br>DC Voltage<br>DC Current                                                                                                    | history query system setup<br>1AB00000<br>53.6 V<br>0.9 A                                                                                                    | maintain | English     | <ul> <li>O logout</li> <li>O 0 0 0</li> <li>O</li> </ul>                                                                                                    |
| Temperature Control<br>Manage Power System Rectifier Group Rectifier Module1 Rectifier Module3 Rectifier Module3 Rectifier Module4                                                               | welcome admin<br>home monitoring f<br>Running Information<br>Basic Information<br>Module ID<br>DC Voltage<br>DC Current<br>DC Power                                                                                                    | history query system setup<br>1AB00000<br>53.6 V<br>0.9 A<br>48 W                                                                                                    | maintain | English     | <ul> <li>O logout</li> <li>O 0 0 0</li> <li>O</li> </ul>                                                                                                    |
| Temperature Control  Manage Power System Rectifier Group Rectifier Module1 Rectifier Module2 Rectifier Module3 Rectifier Module4 Battery Group                                                   | welcome admin         home       monitoring         Running Information         Basic Information         Module ID         DC Voltage         DC Current         DC Power         AC Voltage                                                 | history query system setup<br>1AB00000<br>53.6 V<br>0.9 A<br>48 W<br>228 V                                                                                                    | maintain | English     | <ul> <li>O logout</li> <li>O 0 0 0</li> <li>O</li> </ul>                                                                                                    |
| Temperature Control  Manage Power System Rectifier Group Rectifier Module1 Rectifier Module2 Rectifier Module3 Rectifier Module4 Battery Group Battery String1                                   | welcome admin         home       monitoring         Running Information         Basic Information         Module ID         DC Voltage         DC Current         DC Power         AC Voltage         Module Temperature                      | istory query         system setup           1AB00000         53.6         V           53.6         V         0.9         A           48         W         228         V           30         *C         *C         *C | maintain | English     | <ul> <li>O logout</li> <li>O 0 0 0</li> <li>O</li> </ul>                                                                                                    |
| Temperature Control  Manage Power System Rectifier Group Rectifier Module1 Rectifier Module2 Rectifier Module3 Rectifier Module3 Rectifier Module4 Battery Group Battery String1 Battery String1 | welcome admin         home       monitoring         Running Information         Basic Information         Module ID         DC Voltage         DC Current         DC Power         AC Voltage         Module Temperature         Module State | IAB0000         V           53.6         V           0.9         A           48         W           238         V           30         "C           On         V                                                      | maintain | English     | <ul> <li>O logout</li> <li>O 0 0 0 0</li> <li>O</li> </ul>                                                                                                    |

# LCD interface operation :

Main Menu / Running Info. / Rectifier / ENT.

• Running Parameters

# 1. Basic Parameters

# **Rect. Type:** Indicates the rectifier's current type.

**Low Rectifier Capacity:** When the system's total output current exceeds (1- Low rectifier capacity's set value) the system rated current, a low rectifier capacity alarm is activated, indicating that the remaining available capacity of the system is too low. The user needs to appropriately increase the number of rectifiers to expand the total output capacity of the system or reduce load capacity. **High Rectifier Capacity**: When the system's total output current is lower than (1 - high rectifier capacity's set value) the system's rated current, the system reports a high rectifier capacity alarm indicating that the remaining available capacity of the system is too high. The user can appropriately reduce the number of rectifiers according to the actual use.

|                                    | welcome admin                         |                              | English V 🖒 logout |
|------------------------------------|---------------------------------------|------------------------------|--------------------|
| Ξ Manage                           | home monitoring history quer          | system setup maintain        | ⊗ 0 (!) 0 (!) 0    |
| Power System                       | Running Information Running Parameter | Running Control              |                    |
| Rectifier Module1                  | Basic Parameters                      |                              | V                  |
| Rectifier Module2                  | Rect Type                             | 50A ~                        |                    |
| Rectifier Module4                  | Maximum Limited Current               | 121 % (1-121)<br>5 % (0.150) |                    |
| Battery Group                      | High Rectifier Capacity               | 75 % (0-150)                 |                    |
| Battery String1<br>Battery String2 | submit                                |                              |                    |
| Temperature Control                | Hibernation Parameters                |                              | >                  |
|                                    | Hibernation Test Parameters           |                              | >                  |

Main Menu / setting / 10000 / Rectifier / Module Type / ENT. Main Menu / setting / 10000 / Rectifier / High Rcet. Cap. / ENT. Main Menu / setting / 10000 / Rectifier / Low Rcet. Cap. / ENT. Main Menu / setting / 10000 / Rectifier /Max Lim. Curr. / ENT.

# 2. Hibernation Parameters

The controller automatically controls the start and sleep of the rectifier according to the load capacity of the rectifier system. When the load is reduced, the controller puts the rectifiers in sleep state one by one. When the load is increased, the controller turns on the rectifiers. In order to make the aging degree of all rectifiers consistent, the controller adjusts periodically according to the real-time efficiency or operation time of the rectifier, so that different rectifiers enter and exit the sleep state in turns.

When the sleep mode is activated, all rectifiers work for two hours, and then operate according to the set Hibernation Parameters shown in the figure below.

Time mode: Prioritizes the rectifier module with short running time

High efficiency mode: Prioritizes the rectifier module with high real-time efficiency

**Intelligent mode:** Sleep management with comprehensive consideration of running time and realtime efficiency

**Circulation period:** Rectifier module sleep rotation cycle time. After reaching this cycle time, all rectifier modules turn on to run for two hours, and then try to sleep again.

**Min. Redundant Coefficient:** The ratio of rectifier minimum redundant current to rectifier rated current.

For example, the rated current of a single rectifier is 50A. If the user wants the rectifier to ensure 10A current redundancy, the minimum redundancy factor is set to 0.2 = 10A / 50A. When the system sleeps, and the module current is greater than 50 \* (1-0.2) = 40A, the controller increases the number of working rectifiers to ensure the rectifier current is less than 40A. If all rectifiers are turned on and the rectifier current is still greater than 40A, the system exits the sleep state.

| welcome admin                        |                                             |                          | English $\checkmark$ 🖒 logout |
|--------------------------------------|---------------------------------------------|--------------------------|-------------------------------|
| i Manage ⊡                           | home monitoring history query               | system setup maintain    |                               |
| Power System                         | Running Information Running Parameter       | Running Control          |                               |
| Rectifier Group<br>Rectifier Module1 | Basic Parameters                            |                          | >                             |
| Rectifier Module2                    | Hibernation Parameters                      |                          | ~                             |
| Rectifier Module4                    | Hibernation Enable<br>Hibernation Mode      | yes V Intelligent Mode V |                               |
| Battery Group<br>Battery String1     | Minimum Working Rectifiers                  | 2 (1-100)                |                               |
| Battery String2                      | Circulation Period<br>Best Efficiency Point | 7 Day (1-365)            |                               |
| Temperature Control                  | Min. Redundant Coefficient                  | 0.20 (0.05-1.00)         |                               |
|                                      | Hibernation Without Battery                 | no                       |                               |
|                                      | Hibernation Stop Duration                   | 72.0 h (0.5-168.0)       |                               |

Main Menu / setting/10000/ Energy Saving/ Hiber. Enable / ENT. Main Menu / setting/10000/ Energy Saving/ Hiber. Mode / ENT. Main Menu / setting/10000/ Energy Saving/ Hiber. Without Batt. / ENT. Main Menu / setting/10000/ Energy Saving/ Min. Rdnt. Coef. / ENT. Main Menu / setting/10000/ Energy Saving/ Min. Work. Rects. / ENT. Main Menu / setting/10000/ Energy Saving/ Best Eff. Point / ENT. Main Menu / setting/10000/ Energy Saving/ Hiber. Stop Duration / ENT. Main Menu / setting/10000/ Energy Saving/ Circul. Period / ENT.

|                                      | welcome admin                                                                       |                        |           | <ul> <li>✓ logout</li> </ul> |
|--------------------------------------|-------------------------------------------------------------------------------------|------------------------|-----------|------------------------------|
| i Manage ⊡                           | home monitoring history query                                                       | system setup maintain  | ⊗ 0 (!) 0 | . (!) 0                      |
| Power System                         | Running Information Running Parameter                                               | Running Control        |           |                              |
| Rectifier Group<br>Rectifier Module1 | Basic Control                                                                       |                        |           | ~                            |
| Rectifier Module2                    | Turn On All Rectifiers                                                              | yes 🗸                  |           |                              |
| Rectifier Module4                    | Manual Control Output Voltage                                                       | 53.5 V (41.0-59.0)     |           |                              |
| Battery Group                        | Manual Control Current Limit Coeficient     Delete Comm. Fail Rectifier Information | 121 % (1-121)<br>yes ~ |           |                              |
| Battery String1<br>Battery String2   | submit                                                                              |                        |           |                              |
| Temperature Control                  |                                                                                     |                        |           |                              |

#### • Running Control

#### LCD interface operation:

Main Menu / Running Control/00000/ Rectifier Group/ Turn On All/ENT. Main Menu / Running Control/00000/ Rectifier Group/ Control Volt. /ENT. Main Menu / Running Control/00000/ Rectifier Group/ Cur. Limit Coef. /ENT. Main Menu / Running Control/00000/ Rectifier Group/ Clear Loss Alarm. /ENT.

|                     | welcome admin                                       | English |      | ~     | () logout |
|---------------------|-----------------------------------------------------|---------|------|-------|-----------|
| ≡ Manage            | home monitoring history query system setup maintain | ⊗ 0     | () 0 | (!) 0 | 0 (!)     |
| Power System        | Device Manufacture Device Device                    |         |      |       |           |
| Rectifier Group     | Running information Running Control                 |         |      |       |           |
| Rectifier Module1   | Basic Control                                       |         |      |       | ~         |
| Rectifier Module2   | Set Module On/Off on V                              |         |      |       |           |
| Rectifier Module3   |                                                     |         |      |       |           |
| Rectifier Module4   | submit                                              |         |      |       |           |
| Battery Group       |                                                     |         |      |       |           |
| Battery String1     |                                                     |         |      |       |           |
| Battery String2     |                                                     |         |      |       |           |
| Temperature Control |                                                     |         |      |       |           |

Main Menu / Running Control/00000/ Rectifier n/ Turn On/Off/ENT.

# 4.2.3 Battery Group

# • Running Information

|   |                                                                                                    | welcome admin                                                                                        |                      |                                |          | English          |       | ~                                     | ് logout          |
|---|----------------------------------------------------------------------------------------------------|----------------------------------------------------------------------------------------------------|----------------------|--------------------------------|----------|------------------|-------|---------------------------------------|-------------------|
| ŧ | Manage                                                                                                    | home monit                                                                                           | toring history query | system setup                   | maintain | ⊗ 0              | (!) 0 | () 0                                  | (!) 0             |
| F | Power System                                                                                                    | Running Information                                                                                  | Running Parameter    | Running Control                |          |                  |       |                                       |                   |
|   | Rectifier Module1                                                                                                    | Basic Information                                                                                    |                      |                                |          |                  |       |                                       | ~                 |
|   | Rectifier Module2                                                                                                    | Battery Status                                                                                       | F                    | loat Charging                  |          |                  |       |                                       |                   |
|   | Rectifier Module3                                                                                                    | Total Battery Current                                                                                | C                    | A                              |          |                  |       |                                       |                   |
|   | Rectifier Module4                                                                                                    | Total Rated Capacity                                                                                 | 3                    | 00 Ah                          |          |                  |       |                                       |                   |
|   |                                                                                                    | Total Remaining Capacit                                                                              | ty Percent 1         | 00 %                           |          |                  |       |                                       |                   |
| t | Battery Group                                                                                                    | Current Limiting Status                                                                              | Ν                    | lo Limiting                    |          |                  |       |                                       |                   |
|   | Dattery String I                                                                                                    | Test Status                                                                                          | l                    | dle                            |          |                  |       |                                       |                   |
|   | Battery String2                                                                                                    | Battery Temperature                                                                                  | 2                    | 2.4 ℃                          |          |                  |       |                                       |                   |
| ٦ | Temperature Control                                                                                                    |                                                                                                    |                      |                                |          |                  |       |                                       |                   |
|   | iomporatare control                                                                                                    |                                                                                                    |                      |                                |          |                  |       |                                       |                   |
|   |                                                                                                    |                                                                                                    |                      |                                |          |                  |       |                                       |                   |
|   | Managa                                                                                                    | welcome admin                                                                                        |                      |                                |          | English          |       | ~                                     | ്) logout         |
| Ē | Manage                                                                                                    | welcome admin                                                                                        | toring history query | system setup                   | maintain | English          | () 0  | V                                     | ් logout<br>() 0  |
| = | Manage<br>Power System                                                                                                    | welcome admin<br>home monit                                                                          | toring history query | system setup                   | maintain | English          | () 0  | · 0                                   | ) logout<br>() 0  |
| Ξ | Manage<br>Power System<br>Rectifier Group                                                                                                    | welcome admin home monif Running Information                                                         | toring history query | system setup                   | maintain | English          | () 0  | <ul> <li>)</li> <li>)</li> </ul>      | () logout<br>() 0 |
| 1 | Manage<br>Power System<br>Rectifier Group<br>Rectifier Module1                                                                                            | welcome admin<br>home monif<br>Running Information<br>Basic Information                              | toring history query | system setup                   | maintain | English          | () 0  | · 0                                   | ) logout<br>() 0  |
| Ξ | Manage<br>Power System<br>Rectifier Group<br>Rectifier Module1<br>Rectifier Module2                                                                       | welcome admin<br>home monit<br>Running Information<br>Basic Information<br>Voltage                   | toring history query | system setup                   | maintain | English          | () 0  | • • • • • • • • • • • • • • • • • • • | C logout<br>0     |
| 1 | Manage<br>Power System<br>Rectifier Group<br>Rectifier Module1<br>Rectifier Module2<br>Rectifier Module3                                                  | welcome admin<br>home monit<br>Running Information<br>Basic Information<br>Voltage<br>Rated Capacity | toring history query | 3.8 V<br>50 Ah                 | maintain | English          | 10    | )                                     | C logout          |
| 1 | Manage<br>Power System<br>Rectifier Group<br>Rectifier Module1<br>Rectifier Module2<br>Rectifier Module3<br>Rectifier Module4                             | welcome admin<br>home monit<br>Running Information<br>Basic Information<br>Voltage<br>Rated Capacity | toring history query | 3.8 V<br>50 Ah                 | maintain | English          | () 0  | • •                                   | () logout<br>() 0 |
| - | Manage<br>Power System<br>Rectifier Group<br>Rectifier Module1<br>Rectifier Module2<br>Rectifier Module3<br>Rectifier Module4<br>Battery Group            | welcome admin<br>home monif<br>Running Information<br>Basic Information<br>Voltage<br>Rated Capacity | toring history query | 3.8 V<br>50 Ah                 | maintain | English<br>× 0   | 0     |                                       | () logout<br>() 0 |
|   | Manage Power System Rectifier Group Rectifier Module1 Rectifier Module2 Rectifier Module3 Rectifier Module4 Battery Group Battery String1                 | welcome admin<br>home monif<br>Running Information<br>Basic Information<br>Voltage<br>Rated Capacity | toring history query | 3.8 V<br>60 Ah                 | maintain | English<br>(*) 0 |       |                                       | () logout () 0    |
| Ξ | Manage Power System Rectifier Group Rectifier Module1 Rectifier Module2 Rectifier Module3 Rectifier Module4 Battery Group Battery String1 Battery String2 | welcome admin<br>home monit<br>Running Information<br>Basic Information<br>Voltage<br>Rated Capacity | toring history query | system setup<br>3.8 V<br>50 Ah | maintain | English          | 0     |                                       | () logout<br>() 0 |

# LCD interface operation :

Main Menu / Running Info. / Battery / ENT.

# • Running Parameters

# 1. Basic Parameters

If battery 1 and battery 2 are connected to two battery groups with different capacities, the rated capacity is set according to the smaller battery group.

|                        | welcome admin                         |                     |                 | English |       | ~ (  | () logout |
|------------------------|---------------------------------------|---------------------|-----------------|---------|-------|------|-----------|
| ≔ Manage               | home monitoring history query         | system setup mainta | ain             | ⊗ 0     | (!) 0 | () 0 | (!) 0     |
| Power System           | Running Information Running Parameter | Running Control     |                 |         |       |      | Ì         |
| ,<br>Rectifier Module1 | Basic Parameters                      |                     |                 |         |       |      | ~         |
| Rectifier Module2      | Battery1 Connected                    | yes                 |                 |         |       |      |           |
| Rectifier Module3      | Battery2 Connected                    | yes                 | ~               |         |       |      |           |
| Recurier Module4       | Battery Type                          | VRLA                | ~               |         |       |      |           |
| Battery Group          | Rated Capacity                        | 150                 | Ah (5-10000)    |         |       |      |           |
| Battery String1        | Float Charging Voltage                | 53.5                | V (42.0-58.3)   |         |       |      |           |
| Battery String2        | Equalized Charging Voltage            | 56.4                | V (42.0-58.3)   |         |       |      |           |
| Temperature Control    | Charge Current Limit Coefficient      | 0.15                | C10 (0.05-0.25) |         |       |      |           |
|                        | BLVD Enable                           | yes                 | ~               |         |       |      |           |
|                        | submit                                |                     |                 |         |       |      |           |

| Main Menu / setting/10000/ Battery/ Basic Parameters/ Batt1 Connected/ENT.   |
|------------------------------------------------------------------------------|
| Main Menu / setting/10000/ Battery/ Basic Parameters/ Batt2 Connected/ENT.   |
| Main Menu / setting/10000/ Battery/ Basic Parameters/ Battery Type/ENT.      |
| Main Menu / setting/10000/ Battery/ Basic Parameters/ Rated Capacity/ENT.    |
| Main Menu / setting/10000/ Battery/ Basic Parameters/ FC Voltage/ENT.        |
| Main Menu / setting/10000/ Battery/ Basic Parameters/ EC Voltage/ENT.        |
| Main Menu / setting/10000/ Battery/ Basic Parameters/ Chrg. Lim. Coef. /ENT. |
| Main Menu / setting/10000/ Battery/ Basic Parameters/ BLVD Enable/ENT.       |

# 2. Temperature Compensation Parameters

|                                  | welcome admin                                       |    |              | English |      | ~    | () logout |
|----------------------------------|-----------------------------------------------------|----|--------------|---------|------|------|-----------|
| <b>≡</b> Manage                  | home monitoring history query system setup maintain |    |              | ⊗ 0     | () 0 | () 0 | () 0      |
| Power System                     | Temperature Compensation Parameters                 |    |              |         |      |      | ~         |
| Rectifier Module1                | Temperature Compensation Coefficient                | 80 | mV/℃ (0-500) |         |      |      |           |
| Rectifier Module2                | Nominal Temperature                                 | 25 | ℃ (5-45)     |         |      |      |           |
| Rectifier Module3                | Temperature Compensation Upper Threshold            | 45 | ℃ (40-45)    |         |      |      |           |
| Rectifier Module4                | Temperature Compensation Lower Threshold            | 5  | °C (5-10)    |         |      |      |           |
| Battery Group<br>Battery String1 | submit                                              |    |              |         |      |      |           |
| Battery String2                  | BLVD Parameters                                     |    |              |         |      |      | >         |
| Temperature Control              | Temperature Protection Parameters                   |    |              |         |      |      | >         |

# LCD interface operation:

Main Menu / setting/10000/ Battery/ Temp. Compens. Para. / TC Coefficient /ENT. Main Menu / setting/10000/ Battery/ Temp. Compens. Para. / Nominal Temp. /ENT. Main Menu / setting/10000/ Battery/ Temp. Compens. Para. / TC Upper Thres. /ENT. Main Menu / setting/10000/ Battery/ Temp. Compens. Para. / TC Lower Thres. /ENT.

# 3. BLVD Parameters

The BLVD Mode can be set to three modes:

# Voltage Mode

Power Down condition: When system voltage is below the set value.

Power On condition: When system voltage is above the set value.

# Time Mode

Power Down condition: When the battery discharge time exceeds the set value, or the voltage is lower

than the BLVD set voltage.

Power On condition: When the system voltage is above the set value.

# Remain Cap. Mode

Power Down condition: When the battery capacity is lower than the set value or the voltage is lower than the BLVD set voltage.

Power On condition: System voltage is above the set value.

|                                  | welcome admin                                         |            | English  | ~     | () logout |
|----------------------------------|-------------------------------------------------------|------------|----------|-------|-----------|
| ≔ Manage                         | home monitoring history query system setup maintain   |            | ⊗ 0 (! 0 | (!) 0 | (!) 0     |
| Power System                     | Running Information Running Parameter Running Control |            |          |       | j         |
| Rectifier Module1                | Basic Parameters                                      |            |          |       | >         |
| Rectifier Module2                | Temperature Compensation Parameters                   |            |          |       | >         |
| Rectifier Module3                | BLVD Parameters                                       |            |          |       | ~         |
|                                  | BLVD Mode Voltage Mode ~                              |            |          |       |           |
| Battery Group<br>Battery String1 | BLVD Voltage 43.2 V (5                                | (5.0-56.0) |          |       |           |
| Battery String2                  | BLVD Connection Voltage 51.5 V (3                     | 7.0-58.0)  |          |       |           |
| Temperature Control              | BLVD Delay Time 60 s (5                               | -90)       |          |       |           |
| temperature control              | submit                                                |            |          |       |           |

#### LCD interface operation:

Main Menu / setting/10000/ Battery/ BLVD Parameters/ BLVD Mode /ENT. Main Menu / setting/10000/ Battery/ BLVD Parameters/ BLVD Voltage /ENT. Main Menu / setting/10000/ Battery/ BLVD Parameters/ BLVD Connect Volt. /ENT. Main Menu / setting/10000/ Battery/ BLVD Parameters/ BLVD Delay Time /ENT.

### 4. Temperature Protection Parameters

**Disable mode:** When the battery temperature exceeds Very High Temperature Alarm Threshold, the system will alarm.

**Reduce DC Voltage mode:** When the battery temperature exceeds Very High Temperature Alarm Threshold, the system alarms and adjusts the output voltage to the Very High Temperature Protection Voltage set value.

**Disconnect Batteries mode:** When the battery temperature exceeds Very High Temperature Alarm Threshold, the system alarms and disconnects the BLVD.

|                     | welcome admin                            |                     |               | English |      | ~    | () logout |
|---------------------|------------------------------------------|---------------------|---------------|---------|------|------|-----------|
| ≡ Manage            | home monitoring history quer             | y system setup main | tain          | ⊗ 0     | () 0 | () 0 | (!) 0     |
| Power System        | Temperature Compensation Parameters      |                     |               |         |      |      | >         |
| Rectifier Module1   | BLVD Parameters                          |                     |               |         |      |      | >         |
| Rectifier Module2   | Temperature Protection Parameters        |                     |               |         |      |      | ~         |
| Rectifier Module3   | Very High Temperature Protection Mode    | Reduce DC Voltage   | ×             |         |      |      |           |
| Recure module4      | Very High Temperature Protection Voltage | 50.5                | V (42.0-53.0) |         |      |      |           |
| Battery Group       | High Temperature Alarm Threshold         | 50                  | °C (25-80)    |         |      |      |           |
| Batten/ String?     | Very High Temperature Alarm Threshold    | 53                  | °C (25-80)    |         |      |      |           |
| Dattery Stilligz    | Low Temperature Alarm Threshold          | -10                 | °C (-20-20)   |         |      |      |           |
| Temperature Control | Very Low Temperature Alarm Threshold     | -20                 | °C (-20-20)   |         |      |      |           |
|                     | submit                                   |                     |               |         |      |      |           |

#### LCD interface operation:

Main Menu / setting/10000/ Battery/ Temp. Protect Para. / Very HT Prot.Mode /ENT.

Main Menu / setting/10000/ Battery/ Temp. Protect Para. / Very HT Prot.Volt. /ENT. Main Menu / setting/10000/ Battery/ Temp. Protect Para. / HT Alarm Thres. /ENT. Main Menu / setting/10000/ Battery/ Temp. Protect Para. / Very HT Alarm Thres. /ENT. Main Menu / setting/10000/ Battery/ Temp. Protect Para. / LT Alarm Thres. /ENT. Main Menu / setting/10000/ Battery/ Temp. Protect Para. / Very LT Alarm Thres. /ENT.

#### 5. Charge Parameters

**Automatic Equalized Charge Enable:** Automatically enables or disables equalized charging. **Float to Equalized Charge Current Coefficient:** The float charge to equalizing charge current coefficient.

Float to Equalized Charge Current Duration: The duration of the float charge.

Float to Equalized Charge Capacity Percent:

Scheduled Equalized Charge Enable:

Scheduled Equalized Charge Interval:

Scheduled Equalized Charge Duration:

**Equalized to Float Charge Current Coefficient:** The equalizing charge to float charge current coefficient.

**Equalized to Float Charge Current Duration:** The duration of the equalizing charge.

**Equalized Charge Maximum Duration:** The maximum duration of the system to operate in the equalizing state.

# Mains Recovery Equalized Charge Enable:

AC Power Failure Duration:

Fast Charge Limiting Coefficient: The fast charge to float charge current coefficient.

|                                        | welcome admin                                                                               |                     |                                 | English V |      |      | () logout |
|----------------------------------------|---------------------------------------------------------------------------------------------|---------------------|---------------------------------|-----------|------|------|-----------|
| <b>Ξ</b> Manage                        | home monitoring history query                                                               | system setup mainta | ain                             | ⊗ 0       | () 0 | () 0 | (!) 0     |
| Power System<br>Rectifier Group        | Temperature Protection Parameters<br>Charge Parameters                                      |                     |                                 |           |      |      | >         |
| Rectifier Module1                      | Automatic Equalized Charge Enable                                                           | yes                 |                                 |           |      |      |           |
| Rectifier Module3                      | Float to Equalized Charge Current Coefficient                                               | 0.05                | C10 (0.01-0.25)<br>Min (2-1440) |           |      |      |           |
| Battery Group<br>Battery String1       | Float to Equalized Charge Capacity Percent<br>Scheduled Equalized Charge Enable             | 80<br>yes           | % (50-100)                      |           |      |      |           |
| Battery String2<br>Temperature Control | Scheduled Equalized Charge Interval Scheduled Equalized Charge Duration                     | 30<br>9             | Day (1-365)<br>h (1-24)         |           |      |      |           |
|                                        | Equalized to Float Charge Current Coefficient<br>Equalized to Float Charge Current Duration | 0.01                | C10 (0.01-0.25)<br>Min (2-540)  |           |      |      |           |
|                                        | Equalized Charge Maximum Duration<br>Mains Recovery Equalized Charge Enable                 | 16<br>yes           | h (5-48)                        |           |      |      |           |
|                                        | AC Power Failure Duration<br>Fast Charge Limiting Coefficient                               | 0.40                | Min (0-30)<br>C10 (0.25-0.50)   |           |      |      |           |

#### LCD interface operation:

| Main Menu / setting/10000/ Battery/ Charge Parameters/ Automatic EC Enable /ENT.  |
|-----------------------------------------------------------------------------------|
| Main Menu / setting/10000/ Battery/ Charge Parameters/ FC-EC Cur. Coef. /ENT.     |
| Main Menu / setting/10000/ Battery/ Charge Parameters/ FC-EC Cur. Duration /ENT.  |
| Main Menu / setting/10000/ Battery/ Charge Parameters/ FC-EC Cap. Percent /ENT.   |
| Main Menu / setting/10000/ Battery/ Charge Parameters/ Sche.EC Enable /ENT.       |
| Main Menu / setting/10000/ Battery/ Charge Parameters/ Sche.EC Interval /ENT.     |
| Main Menu / setting/10000/ Battery/ Charge Parameters/ Sche.EC Duration /ENT.     |
| Main Menu / setting/10000/ Battery/ Charge Parameters/ EC-FC Cur. Coef. /ENT.     |
| Main Menu / setting/10000/ Battery/ Charge Parameters/ EC-FC Cur. Duration /ENT.  |
| Main Menu / setting/10000/ Battery/ Charge Parameters/ EC Max Duration /ENT.      |
| Main Menu / setting/10000/ Battery/ Charge Parameters/ Mains Recovery EC En /ENT. |

Main Menu / setting/10000/ Battery/ Charge Parameters/ AC Fail Duration /ENT. Main Menu / setting/10000/ Battery/ Charge Parameters/ Fast Chrg. Coef. /ENT. **6. Standard Test Parameters** 

|                                  | welcome admin                 | English English    |               |     |      |      |       |  |
|----------------------------------|-------------------------------|--------------------|---------------|-----|------|------|-------|--|
| <b>≡</b> Manage                  | home monitoring history query | system setup maint | ain           | ⊗ 0 | () 0 | () 0 | (!) 0 |  |
| Power System                     | Charge Parameters             |                    |               |     |      |      | >     |  |
| Rectifier Group                  | Standard Test Parameters      |                    |               |     |      |      | ~     |  |
| Rectifier Module1                | AC Fail Test Enable           | no                 | ~             |     |      |      |       |  |
| Rectifier Module2                | Time Test Mode                | Scheduled Test     | ×             |     |      |      |       |  |
| Rectifier Module3                | Scheduled Test Start Time     | © 21:00:00         |               |     |      |      |       |  |
|                                  | Scheduled Test Period         | 90                 | Day (2-990)   |     |      |      |       |  |
| Battery Group<br>Battery String1 | Pre-Equalized Charging Enable | yes                | ×             |     |      |      |       |  |
| Battery String2                  | Constant Current Test Enable  | yes                | ~             |     |      |      |       |  |
|                                  | Constant Test Current         | 9999               | A (1-9999)    |     |      |      |       |  |
| Temperature Control              | Test End Voltage              | 46.0               | V (44.2-53.0) |     |      |      |       |  |
|                                  | Test End Capacity             | 20                 | % (0-99)      |     |      |      |       |  |
|                                  | Test End Temperature          | 5                  | °C (-5-15)    |     |      |      |       |  |
|                                  | Test End Time                 | 480                | Min (1-6000)  |     |      |      |       |  |
|                                  | submit                        |                    |               |     |      |      |       |  |

# LCD interface operation:

Main Menu / setting/10000/ Battery/ Standard Test Para. / AC Fail Test En /ENT. Main Menu / setting/10000/ Battery/ Standard Test Para. / Time Test Mode /ENT. Main Menu / setting/10000/ Battery/ Standard Test Para. / Sche. St. Time /ENT. Main Menu / setting/10000/ Battery/ Standard Test Para. / Sche. Period /ENT. Main Menu / setting/10000/ Battery/ Standard Test Para. / Pre-EC Enable /ENT. Main Menu / setting/10000/ Battery/ Standard Test Para. / Const. Cur. Test /ENT. Main Menu / setting/10000/ Battery/ Standard Test Para. / Const. Cur. Test /ENT. Main Menu / setting/10000/ Battery/ Standard Test Para. / Const. Test Cur. /ENT. Main Menu / setting/10000/ Battery/ Standard Test Para. / End Voltage /ENT. Main Menu / setting/10000/ Battery/ Standard Test Para. / End Capacity /ENT. Main Menu / setting/10000/ Battery/ Standard Test Para. / End Time /ENT. Main Menu / setting/10000/ Battery/ Standard Test Para. / End Time /ENT. Main Menu / setting/10000/ Battery/ Standard Test Para. / End Time /ENT.

| <b>≡</b> Manage                      | welcome admin                       | system setup                    | atain         |  |  | ~<br>0 | () logout |  |  |  |  |
|--------------------------------------|-------------------------------------|---------------------------------|---------------|--|--|--------|-----------|--|--|--|--|
| Power System                         | Temperature Compensation Parameters | ] [-,                           |               |  |  | 0.0    |           |  |  |  |  |
| Rectifier Group<br>Rectifier Module1 | BLVD Parameters                     |                                 |               |  |  |        | >         |  |  |  |  |
| Rectifier Module2                    | Temperature Protection Parameters   | nperature Protection Parameters |               |  |  |        |           |  |  |  |  |
| Rectifier Module3                    | Charge Parameters                   |                                 |               |  |  |        | >         |  |  |  |  |
| Rectifier Module4                    | Standard Test Parameters            |                                 |               |  |  |        | >         |  |  |  |  |
| Battery Group                        | Short Test Parameters               |                                 |               |  |  |        | ~         |  |  |  |  |
| Battery String1<br>Battery String2   | Short Test Enable                   | yes                             | v             |  |  |        | - 1       |  |  |  |  |
| Torrestore Octobel                   | Short Test Period                   | 30                              | Day (1-360)   |  |  |        | - 11      |  |  |  |  |
| Temperature Control                  | Short Test Time                     | 5                               | Min (1-240)   |  |  |        |           |  |  |  |  |
|                                      | Short Test End Voltage              | 45.0                            | V (44.2-53.0) |  |  |        |           |  |  |  |  |
|                                      | submit                              |                                 |               |  |  |        | - 1       |  |  |  |  |
|                                      | Alarm Parameters                    |                                 |               |  |  |        | >         |  |  |  |  |
|                                      | Other Parameters                    |                                 |               |  |  |        | >         |  |  |  |  |

# 7. Short Test Parameters

Main Menu / setting/10000/ Battery/ Short Test Para. / Short Test En. /ENT. Main Menu / setting/10000/ Battery/ Short Test Para. / Test Period /ENT. Main Menu / setting/10000/ Battery/ Short Test Para. / Short Test Time /ENT. Main Menu / setting/10000/ Battery/ Short Test Para. / End Voltage /ENT.

# 8. Alarm Parameters

|                     | welcome admin                         |                    |                 | English V 🖒 🕻 |      |      | () logout |
|---------------------|---------------------------------------|--------------------|-----------------|---------------|------|------|-----------|
| <b>Ξ</b> Manage     | home monitoring history query         | system setup maint | ain             | × 0           | () 0 | () 0 | () 0      |
| Power System        | Running Information Running Parameter | Running Control    |                 |               |      |      | -         |
| Rectifier Group     | Basic Parameters                      |                    |                 |               |      |      | >         |
| Rectifier Module1   | Temperature Compensation Parameters   |                    |                 |               |      |      | >         |
| Rectifier Module3   | BLVD Parameters                       |                    |                 |               |      |      | >         |
| Rectifier Module4   | Temperature Protection Parameters     |                    |                 |               |      |      | >         |
| Battery Group       | Charge Parameters                     |                    |                 |               |      |      | >         |
| Battery String1     | Standard Test Parameters              |                    |                 |               |      |      | >         |
| Battery String2     | Short Test Parameters                 |                    |                 |               |      |      | >         |
| Temperature Control | Alarm Parameters                      |                    |                 |               |      |      | ~         |
|                     | Charge Overcurrent Alarm Threshold    | 0.25               | C10 (0.05-0.50) |               |      |      |           |
|                     | Low Capacity Alarm Threshod           | 30                 | % (0-90)        |               |      |      |           |
|                     | submit                                |                    |                 |               |      | - 11 |           |
|                     | Other Parameters                      |                    |                 |               |      |      | >         |
|                     |                                       |                    |                 |               |      |      |           |

# LCD interface operation:

Main Menu / setting/10000/ Battery/ Alarm Parameters/ Overcur.Thres./ENT. Main Menu / setting/10000/ Battery/ Alarm Parameters/ Low Cap.Thres./ENT.

# 9. Other Parameters

|                                  | welcome admin                                         | English V 🗘 logout |
|----------------------------------|-------------------------------------------------------|--------------------|
| <b>≔</b> Manage                  | home monitoring history query system setup maintain   | ⊗ 0 (1) 0 (1) 0    |
| Power System                     | Running Information Running Parameter Running Control |                    |
| Rectifier Module1                | Basic Parameters                                      | >                  |
| Rectifier Module2                | Temperature Compensation Parameters                   | >                  |
| Rectifier Module3                | BLVD Parameters                                       | >                  |
| Rectifier Module4                | Temperature Protection Parameters                     | >                  |
| Battery Group<br>Battery String1 | Charge Parameters                                     | >                  |
| Battery String2                  | Standard Test Parameters                              | >                  |
| Temperature Control              | Short Test Parameters                                 | >                  |
| ·                                | Alarm Parameters                                      | >                  |
|                                  | Other Parameters                                      | ~                  |
|                                  | Installation Time   2021-01-01                        |                    |
|                                  | submit                                                |                    |

#### LCD interface operation:

Main Menu / setting/10000/ Battery/ Other Parameters/ Install Time/ENT.

# • Running Control

|                                    | welcome admin                          |                        | English V |           |  |
|------------------------------------|----------------------------------------|------------------------|-----------|-----------|--|
| ≡ Manage                           | home monitoring histo                  | system setup maintain  | ∞ 0 (!) 0 | () 0 () 0 |  |
| Power System                       | Running Information Running Par        | ameter Running Control |           |           |  |
| Rectifier Module1                  | Basic Control                          |                        |           | ~         |  |
| Rectifier Module2                  | • Charge Control                       | Float Charging $\lor$  |           |           |  |
| Rectifier Module4                  | BLVD Manual Control     Reset Capacity | on v                   |           |           |  |
| Battery Group                      | <ul> <li>Standard Test</li> </ul>      | stop v                 |           |           |  |
| Battery String1<br>Battery String2 | Short Test                             | stop 🗸                 |           |           |  |
| Temperature Control                | Clear Test Log Fast Charge Control     | yes V                  |           |           |  |
|                                    | submit                                 |                        |           |           |  |

# LCD interface operation:

Main Menu / Running Control/00000/ Battery/ Charge Control/ENT. Main Menu / Running Control/00000/ Battery/ BLVD Control/ENT. Main Menu / Running Control/00000/ Battery/ Reset Capacity/ENT. Main Menu / Running Control/00000/ Battery/ Std. Test Control/ENT. Main Menu / Running Control/00000/ Battery/ Short Test Control/ENT. Main Menu / Running Control/00000/ Battery/ Clear Test Log/ENT. Main Menu / Running Control/00000/ Battery/ Fast Charge Control/ENT.

# 4.2.4 Temperature Control

#### • Running Information

|                     | welcome admin           |                                 |          | English |      | ~ (  | b logout |
|---------------------|-------------------------|---------------------------------|----------|---------|------|------|----------|
| ≡ Manage            | home monitoring         | history query system setup      | maintain | ⊗ 0     | () 0 | () 0 | () 0     |
| Power System        | Running Information Run | nning Parameter Running Control |          |         |      |      |          |
| Rectifier Group     |                         |                                 |          |         |      |      | _        |
| Rectifier Module1   | Basic Information       |                                 |          |         |      |      | ~        |
| Rectifier Module2   | Fan Status              | off                             |          |         |      |      |          |
| Rectifier Module3   |                         |                                 |          |         |      |      |          |
| Rectifier Module4   |                         |                                 |          |         |      |      |          |
| Battery Group       |                         |                                 |          |         |      |      |          |
| Battery String1     |                         |                                 |          |         |      |      |          |
| Battery String2     |                         |                                 |          |         |      |      |          |
| Temperature Control |                         |                                 |          |         |      |      |          |

#### LCD interface operation :

Main Menu / Running Info. / Temp. Control / ENT.

#### • Running Parameters

# 1. Basic Parameters

To set the fan Run and Stop temperatures. When the ambient temperature is higher than the Fan Work Temperature, the fan starts. When the ambient temperature is lower than the Fan Stop Temperature, the fan stops.

| - Monogo                             | welcome admin                         |                    |             | English | ∨ ⊜ logout  |
|--------------------------------------|---------------------------------------|--------------------|-------------|---------|-------------|
| 🗠 Manage                             | home monitoring history query         | system setup maint | ain         | ⊗0 (!   | 0 () 0 () 0 |
| Power System                         | Running Information Running Parameter | Running Control    |             |         |             |
| Rectifier Group<br>Rectifier Module1 | Basic Parameters                      |                    |             |         | ~           |
| Rectifier Module2                    | Fan Work Temperature                  | 35                 | °C (-20~50) |         |             |
| Rectifier Module3                    | Fan Stop Temperature                  | 30                 | °C (-20~50) |         |             |
| Battery Group                        | submit                                |                    |             |         |             |
| Battery String1<br>Battery String2   |                                       |                    |             |         |             |
| Temperature Control                  |                                       |                    |             |         |             |
|                                      |                                       |                    |             |         |             |
|                                      |                                       |                    |             |         |             |
|                                      |                                       |                    |             |         |             |
|                                      |                                       |                    |             |         |             |
|                                      |                                       |                    |             |         |             |

Main Menu / setting/10000/ Temp. Control Group/ Fan Work Temp./ENT. Main Menu / setting/10000/ Temp. Control Group/ Fan Stop Temp./ENT.

• Running Control

# 4.3 History Query Tab

# 4.3.1 Historical Alarm

To view the start and end time of the system's alarms.

|                      | welcor    | me adı   | min        |               |                                   |                       | English             | <ul> <li>✓ logout</li> </ul> |
|----------------------|-----------|----------|------------|---------------|-----------------------------------|-----------------------|---------------------|------------------------------|
| ≡ Manage             | hor       | me       | monitoring | history query | system setup maintain             |                       | ∞ 0 (!) 0           | 0 (!) 0                      |
| Historical Alarm     | Historic  | al Ala   | rm         |               |                                   |                       |                     |                              |
| Battery Test Records | Equip     | ment     | all        | ~             | Start Time 📋 2022-08-10           | End Time 📋 2022-08-17 |                     |                              |
| Export Data          | Sorting M | Node     | Sn         | ~             | filter                            |                       |                     |                              |
| Clear Data           | Query res | sult: 51 |            |               |                                   |                       |                     |                              |
|                      | No.       | SN       | Severity   | Equipment     | Alarm Name                        | Start Time            | End Time            | Confirmed                    |
|                      | 1         | 51       | Critical   | Batt String 2 | Battery Fuse Break                | 2022-08-16 10:04:58   | 2022-08-16 10:05:09 | no                           |
|                      | 2         | 50       | Major      | Power System  | AC SPD Fault                      | 2022-08-16 09:44:43   | 2022-08-16 09:45:05 | no                           |
|                      | 3         | 49       | Major      | Batt Group    | BLVD Disconnected                 | 2022-08-16 09:44:40   | 2022-08-16 09:45:10 | no                           |
|                      | 4         | 48       | Major      | Batt Group    | BLVD Warning                      | 2022-08-16 09:43:41   | 2022-08-16 09:44:40 | no                           |
|                      | 5         | 47       | Critical   | Power System  | DC Ultra Undervoltage             | 2022-08-16 09:43:41   | 2022-08-16 09:45:01 | no                           |
|                      | 6         | 46       | Minor      | Rect Module 4 | Rectifier Communication Failure   | 2022-08-16 09:43:19   | 2022-08-16 09:45:00 | no                           |
|                      | 7         | 45       | Minor      | Rect Module 3 | Rectifier Communication Failure   | 2022-08-16 09:43:19   | 2022-08-16 09:45:00 | no                           |
|                      | 8         | 44       | Minor      | Rect Module 2 | Rectifier Communication Failure   | 2022-08-16 09:43:19   | 2022-08-16 09:45:00 | no                           |
|                      | 9         | 43       | Minor      | Rect Module 1 | Rectifier Communication Failure   | 2022-08-16 09:43:19   | 2022-08-16 09:45:00 | no                           |
|                      | 10        | 42       | Major      | Rect Group    | All Rectifier fail to Communicate | 2022-08-16 09:43:19   | 2022-08-16 09:45:00 | no                           |
|                      |           |          |            |               |                                   | Total 51 < 1          | 2 3 4 5 6           | > Go to 1                    |
|                      |           |          |            |               |                                   |                       |                     |                              |
|                      |           |          |            |               |                                   |                       |                     |                              |
|                      |           |          |            |               |                                   |                       |                     |                              |

# LCD interface operation:

Main Menu / Alarm/ Historical Alarm/ENT.

# 4.3.2 Battery Test Records

To view battery test status

|                      | weld   | come admin             |                        |                 |                |                |                   |                                 | English                   | <ul> <li>✓ logout</li> </ul> |
|----------------------|--------|------------------------|------------------------|-----------------|----------------|----------------|-------------------|---------------------------------|---------------------------|------------------------------|
| ≔ Manage             | H      | home monito            | ning history que       | system          | setup ma       | lintain        |                   |                                 | ⊗ 0 (!)                   | 0 (! 0 (! 0                  |
| Historical Alarm     | batter | ry test record         |                        |                 |                |                |                   |                                 |                           |                              |
| Battery Test Records | batRed | cord.log_number: 2     |                        |                 |                |                |                   |                                 |                           |                              |
| Export Data          | No.    | Start Time             | End Time               | Test Type       | Stop<br>Reason | Test<br>Result | End<br>Voltage(V) | Average Discharge<br>Current(A) | Discharge<br>Capacity(Ah) | Battery<br>Temperature(°C)   |
| Clear Data           | 1      | 2022-08-10<br>10:45:23 | 2022-08-10<br>10:46:23 | Planned<br>Test | Test Time      | Success        | 50.1              | 1.9                             | 0                         | 22.2                         |
|                      | 2      | 2022-08-10<br>10:42:23 | 2022-08-10<br>10:43:23 | Planned<br>Test | Test Time      | Success        | 50.1              | 1.9                             | 0                         | 22.2                         |
|                      |        |                        |                        |                 |                |                |                   |                                 | <                         | 1 > Go to 1                  |
|                      |        |                        |                        |                 |                |                |                   |                                 |                           |                              |
|                      |        |                        |                        |                 |                |                |                   |                                 |                           |                              |
|                      |        |                        |                        |                 |                |                |                   |                                 |                           |                              |
|                      |        |                        |                        |                 |                |                |                   |                                 |                           |                              |
|                      |        |                        |                        |                 |                |                |                   |                                 |                           |                              |
|                      |        |                        |                        |                 |                |                |                   |                                 |                           |                              |
|                      |        |                        |                        |                 |                |                |                   |                                 |                           |                              |
|                      |        |                        |                        |                 |                |                |                   |                                 |                           |                              |

# 4.3.3 Export Data

To export historical alarm data and battery test records

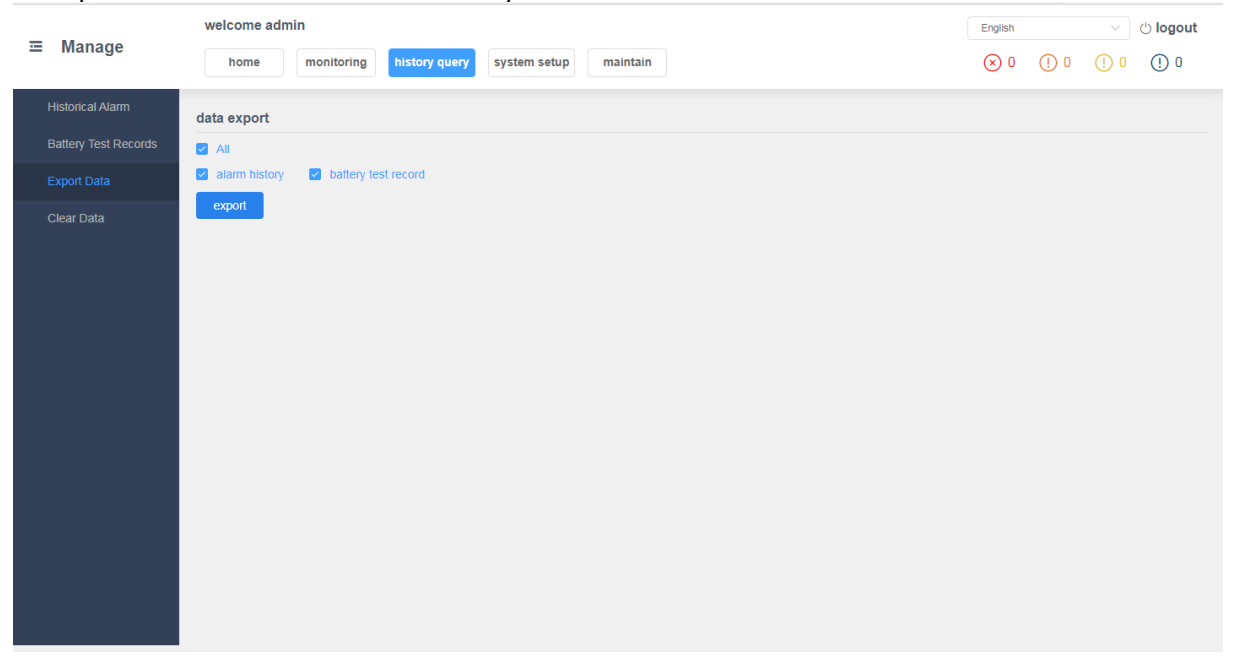

|                      | welcome admin                                       | English |      |      | () logout |
|----------------------|-----------------------------------------------------|---------|------|------|-----------|
| <b>≡</b> Manage      | home monitoring history query system setup maintain | ⊗ 0     | () 0 | () 0 | () 0      |
| Historical Alarm     | data clear                                          |         |      |      |           |
| Battery Test Records | 2 All                                               |         |      |      |           |
| Export Data          | alarm history     Solution     battery test record  |         |      |      |           |
| Clear Data           | clear                                               |         |      |      |           |
|                      |                                                     |         |      |      |           |
|                      |                                                     |         |      |      |           |
|                      |                                                     |         |      |      |           |
|                      |                                                     |         |      |      |           |
|                      |                                                     |         |      |      |           |
|                      |                                                     |         |      |      |           |
|                      |                                                     |         |      |      |           |
|                      |                                                     |         |      |      |           |
|                      |                                                     |         |      |      |           |
|                      |                                                     |         |      |      |           |
|                      |                                                     |         |      |      |           |
|                      |                                                     |         |      |      |           |
|                      |                                                     |         |      |      |           |

# 4.3.4 Clear Data - to clear historical alarm data and battery test records

# LCD interface operation:

Main Menu / Running Control/00000/ Clear Alarm/ Historical Alarm/ENT. Main Menu / Running Control/00000/ Battery/ Clear Test Log/ENT.

# 4.4 System Setup Tab

# 4.4.1 Site Configuration

|                    | welcome admin                                       |     |      | ~    | () logout |
|--------------------|-----------------------------------------------------|-----|------|------|-----------|
| ≔ Manage           | home monitoring history query system setup maintain | ⊗ 0 | () 0 | () 0 | (!) 0     |
| Site Configuration | Site ID                                             |     |      |      |           |
| Time               | Site ID a~7/6~7/0~9/ (Mavimum 8 Characters)         |     |      |      |           |
| IP Address         |                                                     |     |      |      |           |
| SNMP               | system type MQ48DV2 V                               |     |      |      |           |
| Serial Port        | submit                                              |     |      |      |           |
| Alarm Parameter    |                                                     |     |      |      |           |
|                    |                                                     |     |      |      |           |
| Clear ALM Asso     |                                                     |     |      |      |           |
| DI Dry Contact     |                                                     |     |      |      |           |
|                    |                                                     |     |      |      |           |
|                    |                                                     |     |      |      |           |
|                    |                                                     |     |      |      |           |
|                    |                                                     |     |      |      |           |
|                    |                                                     |     |      |      |           |
|                    |                                                     |     |      |      |           |
|                    |                                                     |     |      |      |           |
|                    |                                                     |     |      |      |           |

# LCD interface operation:

Main Menu / setting/10000/ Local Parameters/ Site Config/ENT. Main Menu / setting/10000/ Local Parameters/ System Type/ENT.

#### 4.4.2 Time

|                    | welcome admin                             |                                                                | English |      | ~    | () logout |
|--------------------|-------------------------------------------|----------------------------------------------------------------|---------|------|------|-----------|
| ≔ Manage           | home monitoring                           | history query system setup maintain                            | ⊗ 0     | () 0 | () 0 | (!) 0     |
| Site Configuration | Current Time                              |                                                                |         |      |      |           |
| Time               |                                           |                                                                |         |      |      |           |
|                    | System Time                               | 2022-08-16 10:07:45                                            |         |      |      |           |
| IP Address         | Time Zone                                 | (UTC+08:00) Beijing, Hong Kong, Taipei, Singapore              |         |      |      |           |
| SNMP               | Status                                    | NTP Server Synchronization                                     |         |      |      |           |
| Serial Port        | System Time                               |                                                                |         |      |      |           |
| Alarm Parameter    | NTP Server Synchroniz                     | tion                                                           |         |      |      |           |
| Clear ALM Asso     | Time Zone                                 | (UTC+08:00) Beijing, Hong Kong, Taipei, Sir $ \smallsetminus $ |         |      |      |           |
| DI Dry Contact     | NTP Primary Server IP Address             | 193.182.111.12                                                 |         |      |      |           |
|                    | NTP Backup Server IP Address              | 101.6.6.172                                                    |         |      |      |           |
|                    | <ul> <li>Manual Set System Tim</li> </ul> | 2<br>2                                                         |         |      |      |           |
|                    | Local Date                                | iii 2022-08-16                                                 |         |      |      |           |
|                    | Local Time                                | · 10:07:45                                                     |         |      |      |           |
|                    |                                           | submit                                                         |         |      |      |           |
|                    |                                           |                                                                |         |      |      |           |
|                    |                                           |                                                                |         |      |      |           |
|                    |                                           |                                                                |         |      |      |           |
|                    |                                           |                                                                |         |      |      |           |

#### LCD interface operation:

Main Menu / setting/10000/ Local Parameters/ Date and Time/ Date Time/ENT. Main Menu / setting/10000/ Local Parameters/ Date and Time/ Time Zone/ENT. Main Menu / setting/10000/ Local Parameters/ Date and Time/ NTP Enable/ENT. Main Menu / setting/10000/ Local Parameters/ Date and Time/ NTP Primary IP/ENT. Main Menu / setting/10000/ Local Parameters/ Date and Time/ NTP Second IP/ENT.

#### 4.4.3 IP Address

|                    | welcome admin   |                            |          | English | ~       | () logout |
|--------------------|-----------------|----------------------------|----------|---------|---------|-----------|
| 😐 Manage           | home monitoring | history query system setup | maintain | ⊗ 0     | • • • • | (!) 0     |
| Site Configuration | IP Address      |                            |          |         |         |           |
| Time               |                 |                            |          |         |         |           |
| IP Address         |                 | NO V                       |          |         |         |           |
| SNMP               | IP Address      | 192.168.1.190              |          |         |         |           |
| Serial Port        | Sub Mask        | 255.255.255.0              |          |         |         |           |
| Alarm Parameter    | Default Gateway | 192.168.1.1                |          |         |         |           |
| Clear ALM Asso     |                 | submit                     |          |         |         |           |
| DI Day Contrast    |                 |                            |          |         |         |           |
| Di Diy Collact     |                 |                            |          |         |         |           |
|                    |                 |                            |          |         |         |           |
|                    |                 |                            |          |         |         |           |
|                    |                 |                            |          |         |         |           |
|                    |                 |                            |          |         |         |           |
|                    |                 |                            |          |         |         |           |
|                    |                 |                            |          |         |         |           |
|                    |                 |                            |          |         |         |           |

#### LCD interface operation:

Main Menu / setting/10000/ Comm. Parameters/ Network Parameters/ DHCP Enable/ENT. Main Menu / setting/10000/ Comm. Parameters/ Network Parameters/ IP Address/ENT. Main Menu / setting/10000/ Comm. Parameters/ Network Parameters/ Subnet Mask/ENT. Main Menu / setting/10000/ Comm. Parameters/ Network Parameters/ Default Gateway/ENT.

#### 4.4.4 SNMP

| welcome admin                           |                         |                                     | English   | <ul> <li>✓ logout</li> </ul> |
|-----------------------------------------|-------------------------|-------------------------------------|-----------|------------------------------|
| ≔ Manage                                | home monitoring         | history query system setup maintain | ⊗ 0 (!) 0 | 0 (!) 0                      |
| Site Configuration                      | SNMP Option             |                                     |           | -                            |
| Time                                    |                         |                                     |           |                              |
| IP Address                              | Read community          | public                              |           |                              |
| SNMP                                    | Write Community         | public                              |           |                              |
| Serial Port                             | SNMP Trap Option        |                                     |           |                              |
| Alarm Parameter                         | Enable Somo Traos       |                                     |           |                              |
| Clear ALM Asso                          | Destination IP          | 192.168.1.1                         |           |                              |
| DI Dry Contact                          | Destination Port        | 162                                 |           |                              |
| , i i i i i i i i i i i i i i i i i i i | Trap Community          | public                              |           |                              |
|                                         | Тгар Туре               | V1 ~                                |           |                              |
|                                         |                         | submit                              |           |                              |
|                                         |                         |                                     |           |                              |
|                                         | SNMP v3 Option          |                                     |           |                              |
|                                         | Enable Snmp V3          |                                     |           |                              |
|                                         | Security User Name      | user                                |           |                              |
|                                         | Authentication Protocol | None                                |           | -                            |

### 4.4.5 Serial Port

|                    | welcome admin        |                                                                                                    | English |      | ~ (  | ் logout |
|--------------------|----------------------|----------------------------------------------------------------------------------------------------|---------|------|------|----------|
| ≡ Manage           | home monitoring      | history query system setup maintain                                                                                                    | ⊗ 0     | () 0 | () 0 | () 0     |
| Site Configuration | Serial Port          |                                                                                                    |         |      |      |          |
| Time               | North Community Port |                                                                                                    |         |      |      |          |
| IP Address         | Baud rate            | 9600                                                                                                    |         |      |      |          |
| SNMP               | Parity               |                                                                                                    |         |      |      |          |
| Serial Port        | Modbus Address       | 1                                                                                                    |         |      |      |          |
| Alarm Parameter    |                      | - Contract of the second second secon |         |      |      |          |
| Clear ALM Asso     |                      | Sound                                                                                                    |         |      |      |          |
| DI Dry Contact     | South Community Port |                                                                                                    |         |      |      |          |
|                    | Baud rate            | 9600 ~                                                                                                    |         |      |      |          |
|                    | Parity               | none v                                                                                                    |         |      |      |          |
|                    |                      | submit                                                                                                    |         |      |      |          |
|                    |                      |                                                                                                    |         |      |      |          |
|                    |                      |                                                                                                    |         |      |      |          |
|                    |                      |                                                                                                    |         |      |      |          |
|                    |                      |                                                                                                    |         |      |      |          |
|                    |                      |                                                                                                    |         |      |      |          |

#### LCD interface operation:

Main Menu / setting/10000/ Comm. Parameters/ Serial Port/ Northbound/ Baud Rate/ENT. Main Menu / setting/10000/ Comm. Parameters/ Serial Port/ Northbound/ Parity/ENT. Main Menu / setting/10000/ Comm. Parameters/ Serial Port/ Northbound/ Modbus Address/ENT. Main Menu / setting/10000/ Comm. Parameters/ Serial Port/ Southbound/ Baud Rate/ENT. Main Menu / setting/10000/ Comm. Parameters/ Serial Port/ Southbound/ Parity/ENT.

#### 4.4.6 Alarm Parameter

To set alarm priority and associate alarm to specific dry contact

| ≔ Manage           | welcome admin home monitoring history q               | uery system setup maintain |            | English         Image: Original conditions           (*)         0         (*)         0         (*)         0 |
|--------------------|-------------------------------------------------------|----------------------------|------------|----------------------------------------------------------------------------------------------------|
| Site Configuration | Alarm Parameter                                       |                            |            |                                                                                                    |
| IP Address         | Select an equipment type: Power System No. Alarm Name | Alarm Enable               | Severity   | Output Relay                                                                                                   |
| SNMP               | 1 AC SPD Fault                                        | Enable ~                   | Major 🗸    | AlarmX4 ~                                                                                                    |
| Serial Port        | 2 AC Failure                                          | Enable ~                   | Major      | AlarmX1 V                                                                                                    |
| Alarm Parameter    | 3 AC Overvoltage                                      | Enable ~                   | Minor      | None ~                                                                                                    |
| Clear ALM Asso     | 4 AC Undervoltage                                     | Enable ~                   | Minor ~    | None ~                                                                                                    |
| DI Dry Contact     | 5 AC Ultra Overvoltage                                | Enable ~                   | Critical ~ | None ~                                                                                                    |
|                    | 6 AC Ultra Undervoltage                               | Enable ~                   | Major ~    | None ~                                                                                                    |
|                    | 7 AC Ph.1 Overvoltage                                 | Enable ~                   | Minor ~    | None ~                                                                                                    |
|                    | 8 AC Ph.2 Overvoltage                                 | Enable ~                   | Minor      | None ~                                                                                                    |
|                    | 9 AC Ph.3 Overvoltage                                 | Enable ~                   | Minor      | None ~                                                                                                    |
|                    | 10 AC Ph.1 Undervoltage                               | Enable ~                   | Minor      | None                                                                                                    |
|                    | submit                                                |                            | Total 48 < | 1 2 3 4 5 > Go to 1                                                                                            |

Main Menu / setting/10000/ Alarm Parameters/ Alarm Config/ Power System/ ENT. Main Menu / setting/10000/ Alarm Parameters/ Alarm Config/ Rectifier Group/ ENT. Main Menu / setting/10000/ Alarm Parameters/ Alarm Config/ Rectifier/ ENT. Main Menu / setting/10000/ Alarm Parameters/ Alarm Config/ Battery Group/ ENT. Main Menu / setting/10000/ Alarm Parameters/ Alarm Config/ Battery String/ ENT.

#### 4.4.7 Clear dry contact connections

|                    | welcome admin                                       | English |      | ~ (  | b logout |
|--------------------|-----------------------------------------------------|---------|------|------|----------|
| <b>≡</b> Manage    | home monitoring history query system setup maintain | ∞ 0     | () 0 | () 0 | 0 !)     |
| Site Configuration | Clear ALM Association                               |         |      |      |          |
| Time               | Clear ALM1 Association                              |         |      |      |          |
| IP Address         | Clear ALM2 Association                              |         |      |      |          |
| SNMP               | Clear ALM3 Association                              |         |      |      |          |
| Serial Port        | Clear ALM4 Association                              |         |      |      |          |
| Alarm Parameter    | submit                                              |         |      |      |          |
| Clear ALM Asso     |                                                     |         |      |      |          |
| DI Dry Contact     |                                                     |         |      |      |          |
|                    |                                                     |         |      |      |          |
|                    |                                                     |         |      |      |          |
|                    |                                                     |         |      |      |          |
|                    |                                                     |         |      |      |          |
|                    |                                                     |         |      |      |          |
|                    |                                                     |         |      |      |          |
|                    |                                                     |         |      |      |          |
|                    |                                                     |         |      |      |          |

#### LCD interface operation:

Main Menu / setting/10000/ Alarm Parameters/ Clear ALM Asso. / Clear ALM1 Asso. / ENT. Main Menu / setting/10000/ Alarm Parameters/ Clear ALM Asso. / Clear ALM2 Asso. / ENT. Main Menu / setting/10000/ Alarm Parameters/ Clear ALM Asso. / Clear ALM3 Asso. / ENT. Main Menu / setting/10000/ Alarm Parameters/ Clear ALM Asso. / Clear ALM3 Asso. / ENT.

# 4.4.8 DI Dry Contact

|                     | welcome admin                                       |     |      | ~    | () logout |
|---------------------|-----------------------------------------------------|-----|------|------|-----------|
| ≡ Manage            | home monitoring history query system setup maintain | ⊗ 0 | () 0 | () 0 | (!) 0     |
| Site Configuration  | DI Dry Contact                                      |     |      |      |           |
| Time                | No. Name(a~zJA~ZI0~9L_(Maximum 8 Characters))       |     |      |      |           |
| IP Address          | 1 (DIN1)                                            |     |      |      |           |
| SNMP<br>Serial Port | 2 (DIN2)                                            |     |      |      |           |
| Alarm Parameter     | submit                                              |     |      |      |           |
| Clear ALM Asso      |                                                     |     |      |      |           |
| DI Dry Contact      |                                                     |     |      |      |           |

# 4.5 Maintain Tab

# 4.5.1 Software update

| ≔ Manage           | welcome admin                                       |     |      | ~ (  | () logout |  |
|--------------------|-----------------------------------------------------|-----|------|------|-----------|--|
|                    | home monitoring history query system setup maintain | ⊗ 0 | () 0 | 0 () | (!) 0     |  |
| Software Update    | Update Firmware                                     |     |      |      |           |  |
| Configuration File | Current Version \$17.2.2.51.20220809                |     |      |      |           |  |
| User Management    | Update Firmware Upload                              |     |      |      |           |  |
| Reboot             |                                                     |     |      |      |           |  |
|                    |                                                     |     |      |      |           |  |

# 4.5.2 Configuration File

Upload Config: To upload the configuration file Backup Config: To export the current configuration parameters Recover Config: To restore the factory settings

| - Manana                              | welcome admin                                       |     | English |      | b logout |
|---------------------------------------|-----------------------------------------------------|-----|---------|------|----------|
| i i i i i i i i i i i i i i i i i i i | home monitoring history query system setup maintain | ⊗ 0 | () 0    | () 0 | () 0     |
| Software Update                       | Config File                                         |     |         |      |          |
| Configuration File                    | Upload Config                                       |     |         |      |          |
| User Management                       | Backup Config                                       |     |         |      |          |
| Reboot                                | Recover Config                                      |     |         |      |          |
|                                       |                                                     |     |         |      |          |
|                                       |                                                     |     |         |      |          |
|                                       |                                                     |     |         |      |          |
|                                       |                                                     |     |         |      |          |
|                                       |                                                     |     |         |      |          |
|                                       |                                                     |     |         |      |          |
|                                       |                                                     |     |         |      |          |
|                                       |                                                     |     |         |      |          |
|                                       |                                                     |     |         |      |          |
|                                       |                                                     |     |         |      |          |

# 4.5.3 User Management

To set the username, login password and user authority

|                             | welcome admin                              |                                               | English V 🖒 logout    |
|-----------------------------|--------------------------------------------|-----------------------------------------------|-----------------------|
| ≡ Manage                    | home monitering History query system setup | maintain                                      | ⊗ 0 (!) 6 (!) 0 (!) 1 |
| Software Update             | User management                            |                                               |                       |
| Configuration File          | add                                        | add ×                                         |                       |
| User Management             | No. user name                              | user name 1 ~ 15 letters or numbers status of | peration              |
| Reboot                      |                                            | password 8 ~ 15 letters or numbers            |                       |
|                             |                                            | confirm<br>password 8-15 letters or numbers   |                       |
|                             |                                            | authority admin ~                             |                       |
|                             |                                            |                                               |                       |
|                             |                                            |                                               |                       |
|                             |                                            |                                               |                       |
|                             |                                            |                                               |                       |
|                             |                                            |                                               |                       |
|                             |                                            |                                               |                       |
|                             |                                            |                                               |                       |
|                             |                                            |                                               |                       |
|                             |                                            |                                               |                       |
|                             |                                            |                                               |                       |
| local Time: 2022-07-21 16:2 | 1                                          |                                               |                       |

# 4.5.4 Reboot

| ≔ Manage           | welcome admin                                       |     | English V |      | () logout |  |
|--------------------|-----------------------------------------------------|-----|-----------|------|-----------|--|
|                    | home monitoring history query system setup maintain | ⊗ 0 | (!) 0     | () 0 | (!) 0     |  |
| Software Update    | Reboot System                                       |     |           |      |           |  |
| Configuration File | Reboot                                              |     |           |      |           |  |
| User Management    |                                                     |     |           |      |           |  |
| Reboot             |                                                     |     |           |      |           |  |

#### LCD interface operation:

Main Menu / Running Control/00000/ Power System/ Reboot PMU/ENT.

# 5 Resolving Alarms

Table 9 lists the alarms that are shown in the Web Interface Advanced Settings Menu under the AlarmsTab.These are also the possible alarms that display in the alarm screens on the LCD Interface andWeb Interface.Table 9 also provides guidelines for fixing the condition that caused the alarm.

**Note:** These instructions describe the complete functionality of the controller. Some functionality is dependent on hardware connected to the controller.

| Full Alarm Name – Web<br>(Abbreviated<br>Alarm Name - LCD) | Alarm Description | Action to Correct       |  |  |
|------------------------------------------------------------|-------------------|-------------------------|--|--|
| Power System Alarms                                        |                   |                         |  |  |
| Supervision Unit Internal Fault                            | No information    | Replace the controller. |  |  |

| Table 9 - Available Alarm |
|---------------------------|
|---------------------------|

| CAN Communication Failure                                                                                                    | CAN bus communications failure.                                                                                                    | Check communications cables.                                                                                                    |  |  |
|----------------------------------------------------------------------------------------------------|----------------------------------------------------------------------------------------------------|----------------------------------------------------------------------------------------------------|--|--|
| (CAN Comm Fail)                                                                                                    |                                                                                                    |                                                                                                    |  |  |
| Abnormal Load Current                                                                                                    | Current sharing imbalance.                                                                                                    | Check to see why current sharing is                                                                                                    |  |  |
|                                                                                                    |                                                                                                    | imbalanced.                                                                                                    |  |  |
| Overload                                                                                                    | Output overload condition.                                                                                                    | Check the load.                                                                                                    |  |  |
| SPD                                                                                                    | Surge protection device needs                                                                                                    | Check surge protection device.                                                                                                    |  |  |
|                                                                                                    | attention.                                                                                                    |                                                                                                    |  |  |
| System Temperature Not Used                                                                                                    | Temperature sensor port is not                                                                                                    |                                                                                                    |  |  |
|                                                                                                    | used.                                                                                                    |                                                                                                    |  |  |
| Over Voltage                                                                                                    | Output voltage is higher than the                                                                                                    | Check to see why system voltage is high.                                                                                                    |  |  |
|                                                                                                    | Over Voltage Alarm threshold.                                                                                                    | Check the alarm setting.                                                                                                    |  |  |
| Under Voltage                                                                                                    | Output voltage is lower than the                                                                                                    | Check to see why system voltage is low.                                                                                                    |  |  |
|                                                                                                    | Under Voltage Alarm threshold.                                                                                                    | If there is a mains failure, check if some                                                                                                    |  |  |
|                                                                                                    |                                                                                                    | load could be switched off in order to                                                                                                    |  |  |
|                                                                                                    |                                                                                                    | prolong the operating time of the plant.                                                                                                    |  |  |
|                                                                                                    |                                                                                                    | If the system load is too high related to                                                                                                    |  |  |
|                                                                                                    |                                                                                                    | rectifier capacity, install additional                                                                                                    |  |  |
|                                                                                                    |                                                                                                    | rectifiers. If the batteries are being                                                                                                    |  |  |
|                                                                                                    |                                                                                                    | recharged, the alarm will cease by itself                                                                                                    |  |  |
|                                                                                                    |                                                                                                    | when battery voltage has increased to the                                                                                                    |  |  |
|                                                                                                    |                                                                                                    | charging level.                                                                                                    |  |  |
| Very High Ambient Temperature                                                                                                    | Very high ambient temperature                                                                                                    | Check why temperature is high.                                                                                                    |  |  |
|                                                                                                    | alarm.                                                                                                    |                                                                                                    |  |  |
| DI1 Alarm                                                                                                    | Digital input #1 alarm is active                                                                                                    | Check why alarm is active                                                                                                    |  |  |
|                                                                                                    | Digital input #1 alarm is active.                                                                                                    | Check why alarm is active                                                                                                    |  |  |
| DI2 Alarm                                                                                                    | Digital input #2 alarm is active.                                                                                                    | Check why alarm is active.                                                                                                    |  |  |
| DI2 Alarm Rectifier Group Alarms                                                                                                    | Digital input #2 alarm is active.                                                                                                    | Check why alarm is active.                                                                                                    |  |  |
| DI2 Alarm  Rectifier Group Alarms  Multi-Rectifiers Failure                                                                                                    | Digital input #1 alarm is active. Digital input #2 alarm is active. More than one rectifier has failed.                                                                                                    | Check why alarm is active.<br>Check input voltage to rectifiers. Replace                                                                                                    |  |  |
| DI2 Alarm  Rectifier Group Alarms  Multi-Rectifiers Failure                                                                                                    | Digital input #1 alarm is active.         Digital input #2 alarm is active.         More than one rectifier has failed.                                                                                                    | Check why alarm is active.<br>Check input voltage to rectifiers. Replace<br>rectifiers.                                                                                                    |  |  |
| DI2 Alarm  Rectifier Group Alarms  Multi-Rectifiers Failure  Rectifier Lost                                                                                                    | Digital input #1 alarm is active.         Digital input #2 alarm is active.         More than one rectifier has failed.         A rectifier cannot be detected by                                                                                                    | Check why alarm is active.<br>Check input voltage to rectifiers. Replace<br>rectifiers.<br>Replace defective rectifier.                                                                                                    |  |  |
| DI2 Alarm  Rectifier Group Alarms  Multi-Rectifiers Failure  Rectifier Lost                                                                                                    | Digital input #1 alarm is active.         Digital input #2 alarm is active.         More than one rectifier has failed.         A rectifier cannot be detected by the controller.                                                                                                    | Check why alarm is active.<br>Check input voltage to rectifiers. Replace<br>rectifiers.<br>Replace defective rectifier.                                                                                                    |  |  |
| DI2 Alarm  Rectifier Group Alarms  Multi-Rectifiers Failure  Rectifier Lost  All Rectifiers Comm Fail                                                                                                    | Digital input #1 alarm is active.         Digital input #2 alarm is active.         More than one rectifier has failed.         A rectifier cannot be detected by the controller.         No response from all rectifiers.                                                                                                    | Check why alarm is active.<br>Check input voltage to rectifiers. Replace<br>rectifiers.<br>Replace defective rectifier.<br>Check the connectors and cables or the                                                                                                    |  |  |
| DI2 Alarm  Rectifier Group Alarms  Multi-Rectifiers Failure  Rectifier Lost  All Rectifiers Comm Fail                                                                                                    | Digital input #1 alarm is active.         Digital input #2 alarm is active.         More than one rectifier has failed.         A rectifier cannot be detected by the controller.         No response from all rectifiers.                                                                                                    | Check why alarm is active.<br>Check input voltage to rectifiers. Replace<br>rectifiers.<br>Replace defective rectifier.<br>Check the connectors and cables or the<br>CAN loop. Replace the controller.                                                                                                    |  |  |
| DI2 Alarm  Rectifier Group Alarms  Multi-Rectifiers Failure  Rectifier Lost  All Rectifiers Comm Fail  Rectifier Alarms                                                                                                    | Digital input #1 alarm is active.         Digital input #2 alarm is active.         More than one rectifier has failed.         A rectifier cannot be detected by the controller.         No response from all rectifiers.                                                                                                    | Check why alarm is active.<br>Check input voltage to rectifiers. Replace<br>rectifiers.<br>Replace defective rectifier.<br>Check the connectors and cables or the<br>CAN loop. Replace the controller.                                                                                                    |  |  |
| DI2 Alarm  Rectifier Group Alarms  Multi-Rectifiers Failure  Rectifier Lost  All Rectifiers Comm Fail  Rectifier Alarms  AC Input Failure                                                                                                    | Digital input #1 alarm is active.         Digital input #2 alarm is active.         More than one rectifier has failed.         A rectifier cannot be detected by the controller.         No response from all rectifiers.         No AC input power to a rectifier.                                                                                                    | Check why alarm is active.<br>Check input voltage to rectifiers. Replace<br>rectifiers.<br>Replace defective rectifier.<br>Check the connectors and cables or the<br>CAN loop. Replace the controller.<br>Check why no AC input power available.                                                          |  |  |
| DI2 Alarm  Rectifier Group Alarms  Multi-Rectifiers Failure  Rectifier Lost  All Rectifiers Comm Fail  Rectifier Alarms  AC Input Failure  High Temperature                                                                                                    | Digital input #1 alarm is active.         Digital input #2 alarm is active.         More than one rectifier has failed.         A rectifier cannot be detected by the controller.         No response from all rectifiers.         No AC input power to a rectifier.         A rectifier has a high temperature                                                                                                    | Check why alarm is active.<br>Check input voltage to rectifiers. Replace<br>rectifiers.<br>Replace defective rectifier.<br>Check the connectors and cables or the<br>CAN loop. Replace the controller.<br>Check why no AC input power available.<br>Check why temperature is high.                        |  |  |
| DI2 Alarm  Rectifier Group Alarms  Multi-Rectifiers Failure  Rectifier Lost  All Rectifiers Comm Fail  Rectifier Alarms  AC Input Failure  High Temperature                                                                                                    | Digital input #1 alarm is active.         Digital input #2 alarm is active.         More than one rectifier has failed.         A rectifier cannot be detected by the controller.         No response from all rectifiers.         No AC input power to a rectifier.         A rectifier has a high temperature condition.                                                                                                    | Check why alarm is active.<br>Check input voltage to rectifiers. Replace<br>rectifiers.<br>Replace defective rectifier.<br>Check the connectors and cables or the<br>CAN loop. Replace the controller.<br>Check why no AC input power available.<br>Check why temperature is high.                        |  |  |
| DI1 Admin         DI2 Alarm         Rectifier Group Alarms         Multi-Rectifiers Failure         Rectifier Lost         All Rectifiers Comm Fail         Rectifier Alarms         AC Input Failure         High Temperature         Rectifier Fault                                                                     | Digital input #1 alarm is active.         Digital input #2 alarm is active.         More than one rectifier has failed.         A rectifier cannot be detected by the controller.         No response from all rectifiers.         No AC input power to a rectifier.         A rectifier has a high temperature condition.         A rectifier has a fault condition.                                                                                 | Check why alarm is active.<br>Check input voltage to rectifiers. Replace<br>rectifiers.<br>Replace defective rectifier.<br>Check the connectors and cables or the<br>CAN loop. Replace the controller.<br>Check why no AC input power available.<br>Check why temperature is high.<br>Replace rectifiers. |  |  |
| DI1 Admin         DI2 Alarm         Rectifier Group Alarms         Multi-Rectifiers Failure         Rectifier Lost         All Rectifiers Comm Fail         Rectifier Alarms         AC Input Failure         High Temperature         Rectifier Fault         Overvoltage                                                 | Digital input #1 alarm is active.         Digital input #2 alarm is active.         More than one rectifier has failed.         A rectifier cannot be detected by the controller.         No response from all rectifiers.         No AC input power to a rectifier.         A rectifier has a high temperature condition.         A rectifier has a fault condition.         A rectifier has an overvoltage                                          | Check why alarm is active. Check input voltage to rectifiers. Replace rectifiers. Replace defective rectifier. Check the connectors and cables or the CAN loop. Replace the controller. Check why no AC input power available. Check why temperature is high. Replace rectifiers.                         |  |  |
| DI1 Admin         DI2 Alarm         Rectifier Group Alarms         Multi-Rectifiers Failure         Rectifier Lost         All Rectifiers Comm Fail         Rectifier Alarms         AC Input Failure         High Temperature         Rectifier Fault         Overvoltage                                                 | Digital input #1 alarm is active.         Digital input #2 alarm is active.         More than one rectifier has failed.         A rectifier cannot be detected by the controller.         No response from all rectifiers.         No AC input power to a rectifier.         A rectifier has a high temperature condition.         A rectifier has a fault condition.         A rectifier has an overvoltage condition.                               | Check why alarm is active. Check input voltage to rectifiers. Replace rectifiers. Replace defective rectifier. Check the connectors and cables or the CAN loop. Replace the controller. Check why no AC input power available. Check why temperature is high. Replace rectifiers.                         |  |  |
| DI1 Admin         DI2 Alarm         Rectifier Group Alarms         Multi-Rectifiers Failure         Rectifier Lost         All Rectifiers Comm Fail         Rectifier Alarms         AC Input Failure         High Temperature         Rectifier Fault         Overvoltage         Rectifier Protected                     | Digital input #1 alarm is active.         Digital input #2 alarm is active.         More than one rectifier has failed.         A rectifier cannot be detected by the controller.         No response from all rectifiers.         No AC input power to a rectifier.         A rectifier has a high temperature condition.         A rectifier has a fault condition.         A rectifier is in protected mode.                                       | Check why alarm is active. Check input voltage to rectifiers. Replace rectifiers. Replace defective rectifier. Check the connectors and cables or the CAN loop. Replace the controller. Check why no AC input power available. Check why temperature is high. Replace rectifiers.                         |  |  |
| DI1 Admin         DI2 Alarm         Rectifier Group Alarms         Multi-Rectifiers Failure         Rectifier Lost         All Rectifiers Comm Fail         Rectifier Alarms         AC Input Failure         High Temperature         Rectifier Fault         Overvoltage         Rectifier Protected         Fan Failure | Digital input #1 alarm is active.         Digital input #2 alarm is active.         More than one rectifier has failed.         A rectifier cannot be detected by the controller.         No response from all rectifiers.         No AC input power to a rectifier.         A rectifier has a high temperature condition.         A rectifier has a fault condition.         A rectifier is in protected mode.         A rectifier's fan has failed. | Check why alarm is active.  Check input voltage to rectifiers. Replace rectifiers.  Replace defective rectifier.  Check the connectors and cables or the CAN loop. Replace the controller.  Check why no AC input power available.  Check why temperature is high.  Replace rectifiers.  Replace fan.     |  |  |

|                             | mode.                             |                                               |  |  |
|-----------------------------|-----------------------------------|-----------------------------------------------|--|--|
| LVD Failure                 | LVD contactor is in disconnect    |                                               |  |  |
|                             | disconnect must be present in sy  | ystem)                                        |  |  |
|                             |                                   | that removed it before reinserting it.        |  |  |
|                             |                                   | manually removed, check with the person       |  |  |
|                             |                                   | overload or short circuit. If the fuse was    |  |  |
|                             |                                   | is open before replacing. Check for           |  |  |
| Fuse Alarm                  | DC output fuse is open.           | Find out and eliminate the reason the fuse    |  |  |
| DC Fuse Unit Alarms         |                                   |                                               |  |  |
|                             | threshold.                        |                                               |  |  |
| Undervoltage                | DC output is below under voltage  | Check to see why voltage is low.              |  |  |
|                             | threshold.                        |                                               |  |  |
| Over voltage                | DC output is above over voltage   | Check to see why voltage is high.             |  |  |
| DC Distribution Alarms      |                                   |                                               |  |  |
|                             |                                   | that removed it before reinserting it.        |  |  |
|                             |                                   | manually removed, check with the person       |  |  |
|                             |                                   | overload or snort circuit. If the fuse was    |  |  |
|                             |                                   | is open before replacing. Check for           |  |  |
| Battery ruse Alarm          | ruse is open.                     | Find out and eliminate the reason the fuse    |  |  |
|                             | Dattery string low voltage alarm. | Find out and aligning to the surgery that f   |  |  |
| Low Coll Voltage Alarm      | Battony string low voltage alarm  |                                               |  |  |
|                             | temperature threshold             |                                               |  |  |
|                             | temperature higher than high      |                                               |  |  |
| High Temp                   | Temperature sensor sensing        | Check why temperature is high.                |  |  |
| Battery Group Alarms        |                                   |                                               |  |  |
|                             | protection mode.                  |                                               |  |  |
| AC Over voltage Protection  | A rectifier is in over voltage    | The AC input voltage is too high.             |  |  |
|                             | protection mode.                  |                                               |  |  |
| AC Under voltage Protection | A rectifier is in under voltage   | The AC input voltage is too low.              |  |  |
|                             | derating mode.                    | The ambient temperature is too high.          |  |  |
| Derated                     | A rectifier is in output power    | The AC input voltage is too low.              |  |  |
|                             | controller.                       | rectifier.                                    |  |  |
|                             | communications with the           | Communication Fail alarm. Replace the         |  |  |
| Communication Fail          | A rectifier has lost              | Check communications cables. Reset the        |  |  |
|                             |                                   | are defective, replace the faulty rectifiers. |  |  |
|                             |                                   | rectifiers. If one or more of the rectifiers  |  |  |
|                             |                                   | this is the reason, install additional        |  |  |
|                             |                                   | capacity, the batteries will discharge. If    |  |  |
|                             |                                   | system load is higher than the rectifier      |  |  |
|                             |                                   | increased to the charging level. If the       |  |  |
|                             |                                   | by itself when the battery voltage has        |  |  |
|                             |                                   | are being recharged, the alarm will cease     |  |  |
|                             |                                   | than rectifier capacity. If the batteries     |  |  |

| BLVD Failure  | BLVD contactor is in disconnect |                            |  |  |
|---------------|---------------------------------|----------------------------|--|--|
|               | mode.                           |                            |  |  |
| AC Unit       |                                 |                            |  |  |
| Over Voltage  | Phase voltage is above over     | Check why voltage is high. |  |  |
|               | voltage threshold.              |                            |  |  |
| Under Voltage | Phase voltage is below under    | Check why voltage is low.  |  |  |
|               | voltage threshold.              |                            |  |  |

These instructions describe the complete functionality of the LMP-SC Controller. Some functionality is dependent on hardware connected to the LMP-SC Controller.

# 6 Adjustment Range Restrictions

These instructions describe the complete functionality of the LMP-SC Controller. Some functionality is

dependent on hardware connected to the LMP-SC Controller.

# **Float Voltage Setting**

- Cannot be adjusted higher than "EQ Voltage" setting.
- Cannot be adjusted lower than 1V (48V systems) above "Under Voltage Alarm" setting or higher than 1V (48V systems) below "Over Voltage Alarm" setting.

# **Equalize Voltage Setting**

• Cannot be adjusted lower than "Float Voltage" setting.

# **Under Voltage Alarm Setting**

- Cannot be adjusted lower than "Under Voltage protection (UVP) setting.
- Cannot be adjusted higher than "Over Volt Alarm" setting.

# **Under Voltage protection Setting**

• Cannot be adjusted higher than "Under Volt Alarm" setting.

# **Over Voltage Alarm Setting**

- Cannot be adjusted higher than "Over Voltage protection (OVP)" setting.
- Cannot be adjusted lower than "Under Voltage Alarm" setting.

# **Over Voltage protection Setting**

• Cannot be adjusted lower than "Over Voltage Alarm" setting.

# LLVD and BLVD Disconnect Setting

• Cannot be adjusted higher than "LLVD and BLVD Reconnect Voltage" setting.

# LLVD and BLVD Reconnect Setting

• Cannot be adjusted lower than "LLVD and BLVD Disconnect Voltage" setting. LLVD Disconnect Setting

# LLVD Disconnect Setting

• Cannot be adjusted lower than "BLVD Disconnect Voltage" setting.

# **BLVD Disconnect Setting**

- Cannot be adjusted higher than "LLVD Reconnect Voltage" setting.
- Cannot be adjusted higher than "LLVD Disconnect Voltage" setting.

# Appendix 1 Environmental Protection Use Period

# Environment protection use period marking instructions

Environmental protection use period mark is according to the "electronic information products pollution control management measures" and "electronic information products pollution control identification requirements" make, Apply sales in China's electronic information products mark.

As long as according to the safety and instructions content use electronic information products, From the date of manufacture, in this period which products contain toxic and harmful substances not leak or mutation, Not to cause serious pollution to the environment or to persons, property damage.

The products of normal use, abandoned in the environmental protection use period or just to the term of the product, please according to the national standard to take appropriate measures for disposal.

In addition, this term is different from quality/function of the warranty.

# Contains element table

| (Name and content of poisonous and harmful substances or elements ) |                  |                                              |      |      |          |       |        |
|---------------------------------------------------------------------|------------------|----------------------------------------------|------|------|----------|-------|--------|
| Parts name                                                          |                  | Poisonous and harmful substances or elements |      |      |          |       |        |
|                                                                     |                  | (Pb)                                         | (Hg) | (Cd) | (Cr(VI)) | (PBB) | (PBDE) |
|                                                                     | РСВ              | ×                                            | 0    | 0    | 0        | 0     | 0      |
| complete<br>appliance                                               | Liquid crystal   | ×                                            | ×    | 0    | 0        | 0     | 0      |
|                                                                     | Keyboard         | 0                                            | 0    | 0    | 0        | 0     | 0      |
|                                                                     | Electrical parts | ×                                            | 0    | 0    | 0        | 0     | 0      |

O: Express the toxic and harmful substances in the components of all homogeneous materials in the content of hazardous substances in electronic information products limited requirements Less than a standard limit requirements (SJ/T11363-2006)

 The toxic and harmful substances in one of the homogeneous material content exceeds the hazardous substances in electronic information products limited requirements standard limit requirements (SJ/T11363-2006)